# D/naBOOK を使いこなすためのサポート情報

● まずマニュアルを読んでください

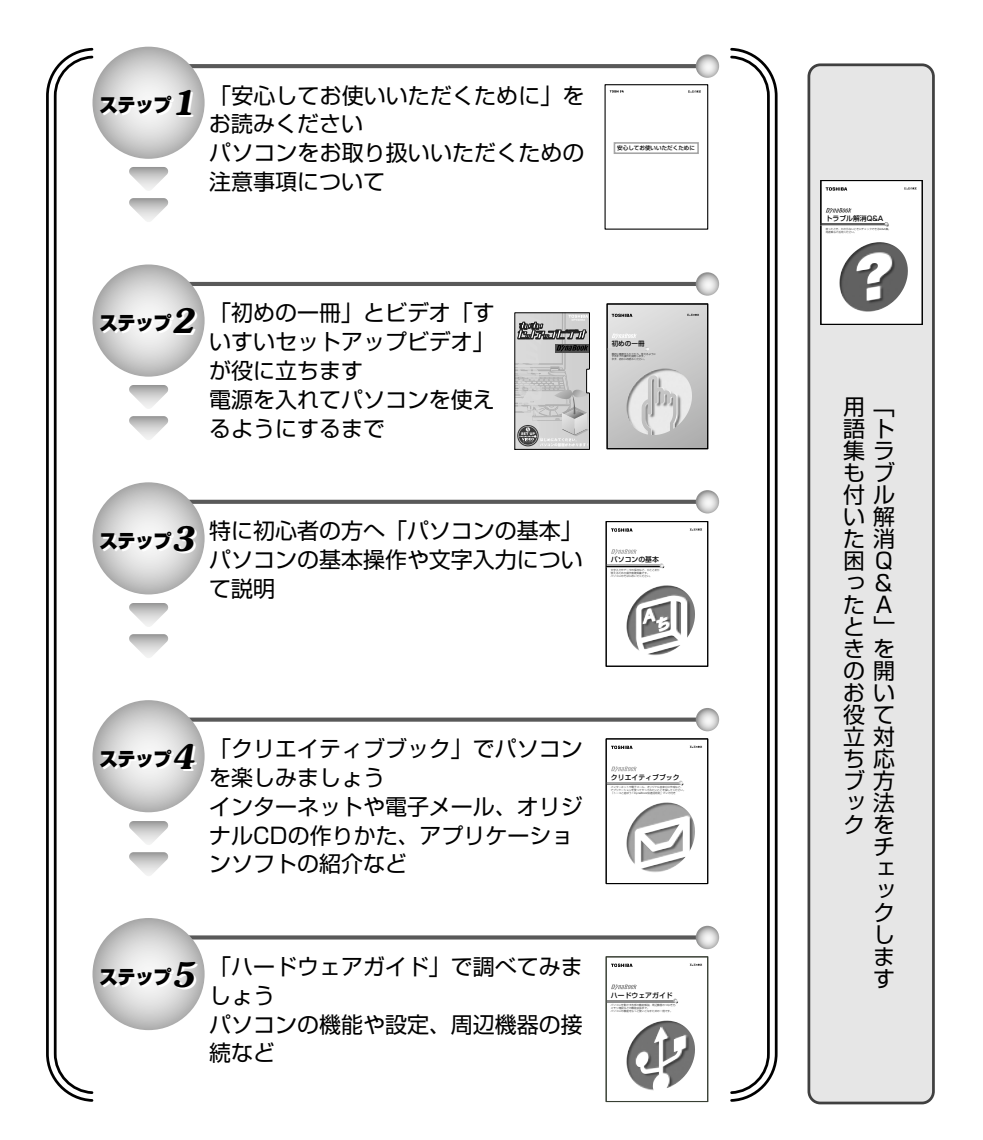

#### オンラインマニュアルについて 「パソコンの操作で困った|「こんなことがしたい|「アプリケーションソフトの使い方を 知りたい|「用語の意味を知りたい」。 こんなとき、パソコン上で検索できる「オンラインマニュアル」があります。知りたいジャ ンル別にさまざまなQ&A 情報を見ることができます。 🕢 デスクトップの [スタート] ボタン 泉 をクリックする 104.168 オンラインマニュアル メニューバーから「オンラインマ Ð ニュアルトをクリックする (8.C FAUDERR BHATS EVS なまた n 知りたいことのキーワードを入力すると 情報を検索することができます。 翻 アイコンをクリックすると、 情報を見ることができます。

### dynabook.com

東芝 PC 情報サイト「dvnabook.com」 (http://dvnabook.com/) では DvnaBook の最新情報やサポート情報を 提供しています。

※ 〒 インターネットについて ● 「クリエイティブブック2章2 インターネットに接続する

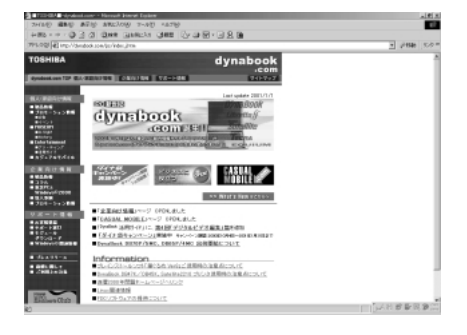

### Windowsのヘルプ

リックする

する

Windows の操作についての情報もパソコン上で検索できます。

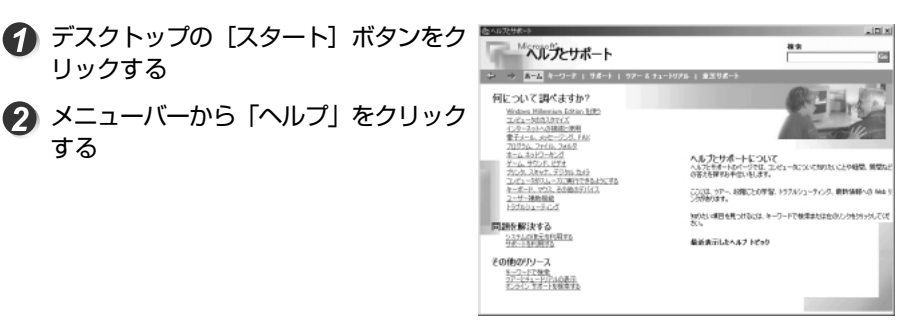

# **CONTENTS**

| もくじ  | 2 |
|------|---|
| はじめに | 4 |

#### 

| 1 | ハードウェアとは                               |    |
|---|----------------------------------------|----|
|   | 1 ČPU (プロセッサ)                          |    |
|   | 2 メモリ                                  |    |
|   | 3 記憶装置                                 | 9  |
|   | 4 表示装置                                 |    |
|   | 5 入力装置                                 |    |
| 2 | ソフトウェアとは                               | 14 |
|   | 1 <sup>*−±ス</sup><br>つS (オペレーティングシステム) | 14 |
|   | 2 アプリケーション                             |    |

# 2章 電源を入れる/切る ...... 17

# 

2 デスクトップとは ......36

- 4 ファイルやフォルダを作る......40
- 5 ファイルやフォルダをコピーする .......47

#### 

| 1 | キーボードについて         | 56 |
|---|-------------------|----|
| 2 | メモ帳を開く            | 59 |
| З | 文字を入力する           | 60 |
|   | 1 日本語入力システムの起動方法  | 61 |
|   | 2 ローマ字入力/かな入力を決める |    |
|   | 3 ひらがなを入力する       | 64 |
|   | 4 ひらがなを漢字に変換する    |    |
|   | 5 カタカナを入力する       | 67 |
|   | 6 記号を入力する         |    |
|   | 7 英数字を入力する        |    |
|   | 8 入力がうまくできないとき    | 72 |
| 4 | 文書を保存する           | 79 |
| 5 | ローマ字入力一覧表         | 83 |
| 6 | キー操作一覧            | 85 |
| さ | くいん               | 90 |

# はじめに

本製品を安心してお使いいただくために重要な事項が添付の冊子『安心して お使いいただくために』に記載されています。よくお読みになって説明にし たがってください。

## 記号の意味

| ⚠️危険         | 誤った取り扱いをすると、人が死亡する、あるいは重傷を負う<br>危険が差し迫って発生する可能性があることを示します。                                   |
|--------------|----------------------------------------------------------------------------------------------|
| ⚠警告          | じゅうしょう<br>誤った取り扱いをすると、人が死亡する、あるいは重傷を負う<br>可能性が想定される内容を示します。                                  |
| ⚠注意          | 誤った取り扱いをすると、人が* <sup>1</sup> 傷害を負ったり、* <sup>2</sup> 物的損害<br>の発生が想定される内容を示します。                |
| お願い          | データの消失や、故障、性能低下をおこさないために守ってほ<br>しい内容、仕様や機能に関して知っておいてほしい内容を示し<br>ます。                          |
| XE           | 知っておくと便利な内容を示します。                                                                            |
| 用語           | 覚えておくと役に立つ用語を示します。                                                                           |
| ~<br>参照<br>J | このマニュアルや他のマニュアルへの参照先を示します。<br>このマニュアルへの参照の場合…「」<br>他のマニュアルへの参照の場合…『』<br>オンラインマニュアルへの参照の場合…《》 |

\*1 傷害とは、治療に入院や長期の通院を要しない、けが・やけど・感電などを さします。

\*2 物的損害とは、家屋・家財にかかわる拡大損害を示します。

# 用語について

本書では、次のように定義します。

アプリケーションまたはアプリケーションソフト

.....アプリケーションソフトウェアを示します。

Windows Me ..... Microsoft® Windows® Millennium Edition operating system 日本語版を示します。

MS-IME ..... Microsoft® IME2000 を示します。

# Trademarks

- Microsoft、MS-DOS、Windowsは、米国 Microsoft Corporationの米 国およびその他の国における登録商標です。
- ·Smartmedia、スマートメディアは(株)東芝の登録商標です。

取扱説明書に掲載の商品の名称は、それぞれ各社が商標および登録商標として使用している場合があります。

### お願い

- ·本書の内容の一部または全部を、無断で転載することは禁止されています。
- ・本書の内容は、予告なしに変更することがあります。
- ・記憶装置(ハードディスク、フロッピーディスクなど)に記録された内容 は故障や障害の原因にかかわらず保証いたしかねます。
- ・本製品にプレインストールされているシステム(OS)以外をインストール した場合の動作保証はいたしかねます。
- ・ご購入時に決められた条件以外での、製品およびソフトウェアの複製もしくはコピーをすることは禁じられています。お取り扱いにはご注意願います。
- ・パスワードを設定した場合は、忘れたときのために必ずパスワードを控え ておいてください。パスワードを忘れてしまって、パスワードを削除でき なくなった場合は、お使いの機種を確認後、お近くの保守サービスにご依 頼ください。パスワードの解除を保守サービスにご依頼される場合は、有 償です。またそのとき、身分証明書(お客様ご自身を確認できる物)の提 示が必要となります。

本書の内容について万一不可解な点や誤りなど、お気づきの点がございましたら、東芝 PC ダイヤル(巻末参照)までご一報ください。

お使いになる前に本体同梱のお客様登録カードに必要事項をご記入のうえ、 返送してください。

保証書は記入内容を確認のうえ、大切に保管してください。

# l 章 パソコンのしくみ

| 1 | ハードウェアとは | 3 |
|---|----------|---|
| 2 | ソフトウェアとは | 1 |

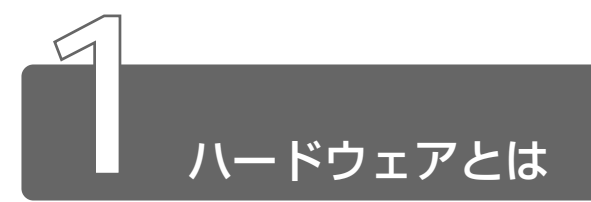

コンピュータのしくみについて、「ハードウェア」と「ソフトウェア」、また は省略して「ハード」と「ソフト」という言葉がよく使われます。

ハードウェア(Hardware)とは、「固体の、形あるもの」のことです。 パソコンの世界では、ディスプレイやキーボード、マウスなど、実際に目に 見えるもの、手に触れられるものを指します。プリンタやデジタルカメラな どの周辺機器もハードウェアです。

しかし、ハードウェアはそれ自体だけでは使えません。そのハードウェアに 合ったソフトウェアが必要です。ソフトウェアがあってはじめて、ハード ウェアはそれぞれの役割を果たすことができます。

パソコンのハードウェアは、役割によって次のように分類することができます。

# 1 ČPU (プロセッサ)

指示に従ってデータを処理するところです。中央演算処理装置とも呼ばれます。CPUの性能によって、パソコンの性能が左右されます。 CPU名の後に書かれている「XXXMHz」はクロック周波数と呼ばれ、処理

速度を表しています。同じ CPU であれば、周波数が大きいほど性能が高くなります。

# 2 メモリ

処理するデータやプログラムを一時的に記憶しておく場所のことです。容量 が大きいほど処理がスムーズになります。容量を大きくしたいときは増設もで きます。

# 3 記憶装置

パソコンで扱うデータを記憶する装置には、次のようなものがあります。

### ハードディスクドライブ

データを磁気で記憶する装置です。電源を切っても、データが消える ことはありません。フロッピーディスクや CD-R と比べて容量が大き いため、たくさんのデータが記憶できます。 本製品には、ハードディスクドライブが内蔵されています。 必要があれば PC カードタイプ(TYPE II または TYPE II)のハード ディスクなどを使用して記憶容量を増やすこともできます。

問語 ● 内蔵 ● パソコン本体にあらかじめ組み込まれていること。

### フロッピーディスク

3.5 インチの薄い円盤にデータを記憶する媒体です。小型で持ち運び ができるので、データの受け渡しに便利です。

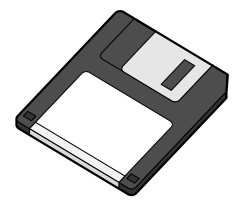

パソコンのデータをフロッピーディスクに書き込み、フロッピーディ スクのデータをパソコンに読み込む装置を「フロッピーディスクドラ イブ」または「フロッピーディスク装置」といいます。 本製品では、フロッピーディスクドライブは別売りです。

 CD

直径8cm、12cmの円盤にデータを記憶する媒体です。

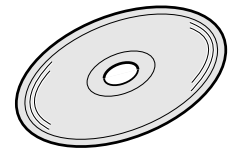

パソコンで読み出し可能な CD には、次の種類があります。

音楽 CD

### DVD

直径 12cm の円盤に、4.7GB(一層)または 8.5GB(二層)のデー タを記憶できます。

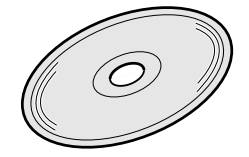

パソコンで読み出し可能な可能な DVD には、次の種類があります。

DVD-ROM ........読み出し専用 DVD-Video ........ 映像再生用

DVDを読むには、マルチドライブが必要です。

データを記憶する小さなカードです。次の種類があります。

スマートメディア SDメモリカード など

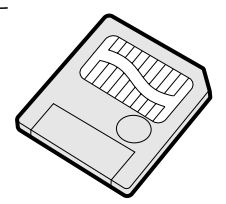

フロッピーディスクには入らないような大きなデータが保存できるの で、デジタルカメラ、電子楽器、音声・音楽用機器、プリンタなどの 機器とのデータの移動に便利です。

# 4 表示装置

表示装置は、パソコンの内部で行う作業を、目に見えるように表示する装置 です。一般的にディスプレイが使われます。ディスプレイを見ながらパソコ ンに指示を出すことができます。

# 液晶ディスプレイ

画面をごく小さな点に分けて、点ごとに電圧を変化させて画像を表示 します。

本製品には、液晶ディスプレイが内蔵されています。

※ → 液晶ディスプレイ ン『ハードウェアガイド 1 章 5 ディスプレイ』

# CRT ディスプレイ

テレビと同様に、ブラウン管を発光させて表示します。

5 入力装置

### キーボード

文字や数字など、記号を入力してパソコンに指示を与える装置です。

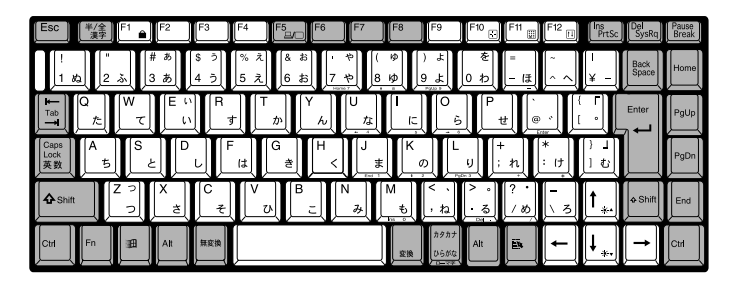

◎ 詳細について ン 「4章 1 キーボードについて」

### マウス

画面上のマウスポインタ( 🔓 )を動かして、パソコンに指示を与える 装置です。

本製品では、マウスは別売りです。お使いになる場合は、USBマウスをご用意ください。

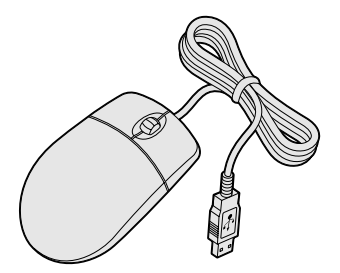

マウスと同じ役割を持つ入力装置です。

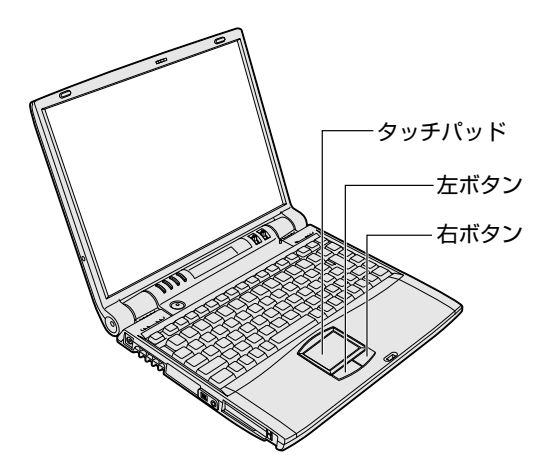

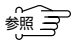

詳細について ⊃ 「3 章 1 タッチパッドの基本操作」 『ハードウェアガイド 1 章 4 タッチパッド』

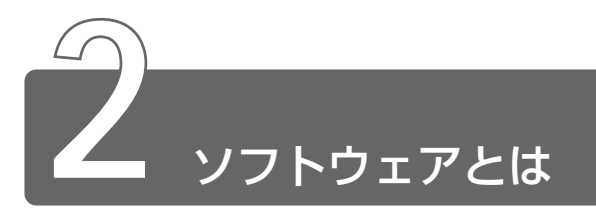

ソフトウェア(Software)とは、パソコンに実際の命令を出す道具です。ソ フトウェアは、ハードウェアであるパソコンに組み込んで(インストールし て)はじめて使えます。ソフトウェアがないと、ハードウェアは存在してい るだけで、その価値を発揮できません。

パソコンで使用するソフトウェアは、大きく分けて次のように呼ばれます。

# 1 <sup>™</sup> (オペレーティングシステム)

基本システムともいいます。パソコンでデータを扱うための、土台となるソフトウェアです。

本製品では、OS に「Windows Me」を使います。パソコンを購入して最初 にWindowsのセットアップを行うのは、パソコンを動かす土台を敷くため です。セットアップ済みのパソコンでは、毎回電源を入れるたびに、Windows が起動して、その上でデータを扱えるようになります。

OSによって、画面の表示形式と、機器を操作する環境が異なります。

Windows では、パソコン内部での作業をイメージしやすいように、画面上に マウスポインタやアイコンが表示されます。

# 2 アプリケーション

アプリケーション・ソフトウェアの略で、特定の用途のために利用するソフ トウェアのことです。

アプリケーションはOSのセットアップが終了した後、OSの上で起動して使います。

本製品には、いろいろなアプリケーションがインストールされていますので、 目的に応じて使ってみてください。

新たに購入するときは WindowsMe 対応のアプリケーションをご購入ください。

購入したアプリケーションを初めて使うときは、パソコンヘインストールす る作業が必要です。1度インストールすれは、2回目以降はすぐに使えます。

新国 本製品に入っているアプリケーションについて

○ 『クリエイティブブック 1 章 アプリケーションについて』

アプリケーションを使って作ったデータは、ファイルの形で保存します。 Windows では、ファイルがどのアプリケーションで作られたものかわかるように、アプリケーションごとに異なるアイコンでファイルを表示します。

その他にも、OS上でハードウェアを動かすためのソフトウェア(ドライバ) や、アプリケーションを補佐する働きをもつソフトウェア(ユーティリティ) など、様々な種類のソフトウェアがあります。

# 2章 電源を入れる/切る

| 1 | 電源を入れる          | 18 |
|---|-----------------|----|
| 2 | 電源を切る           | 21 |
| 3 | パソコンの使用を中断する    | 23 |
| 4 | 簡単に電源を切る        |    |
|   | /パソコンの使用を中断するとき | 28 |

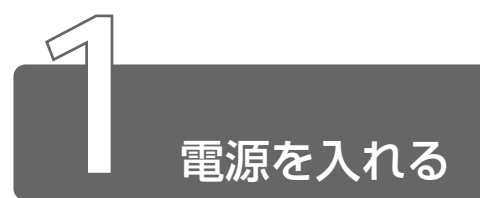

ここでは、Windowsのセットアップを終えた後、電源を入れる方法について 説明します。

## 電源に関する表示

電源の状態はナビパネルの、ACアダプタアイコンと電源アイコンで確認できます。

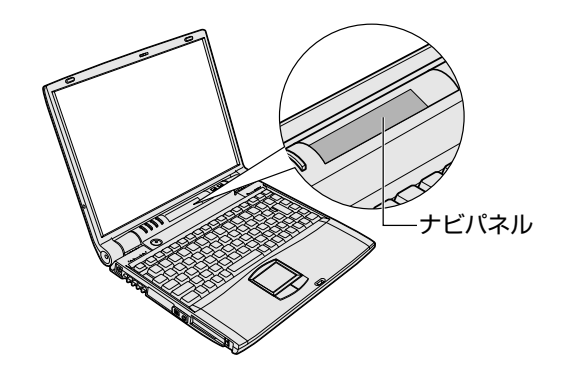

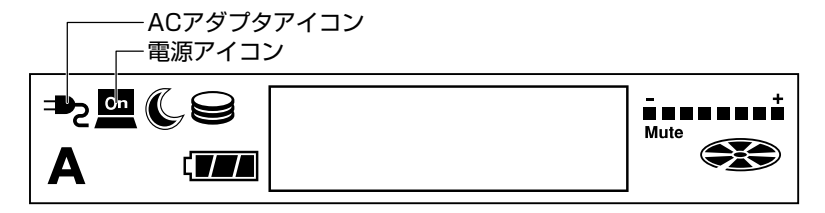

それぞれの意味は次のとおりです。

|                            | 状態 | パソコン本体の状態      |
|----------------------------|----|----------------|
| <br>  ACアダプタ <b>●</b> アイコン | 点灯 | ACアダプタを接続している  |
|                            | 消灯 | ACアダプタを接続していない |
|                            | 点灯 | 電源ON           |
|                            | 消灯 | 電源OFF          |

操作手順

別売りのフロッピーディスクドライブを接続している場合は、フロッ ピーディスクが入っていないことを確認してください。

- 1 周辺機器を接続している場合は、周辺機器の電源を入れる
- 2 電源 アイコンが点灯するまで、電源スイッチを押す
   電源 アイコンが点灯します。

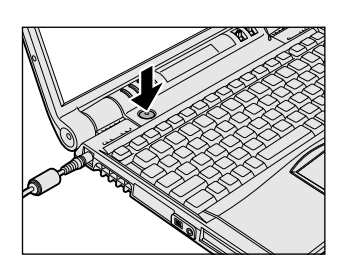

電源を入れる/切る

Windows の起動画面が表示されます。

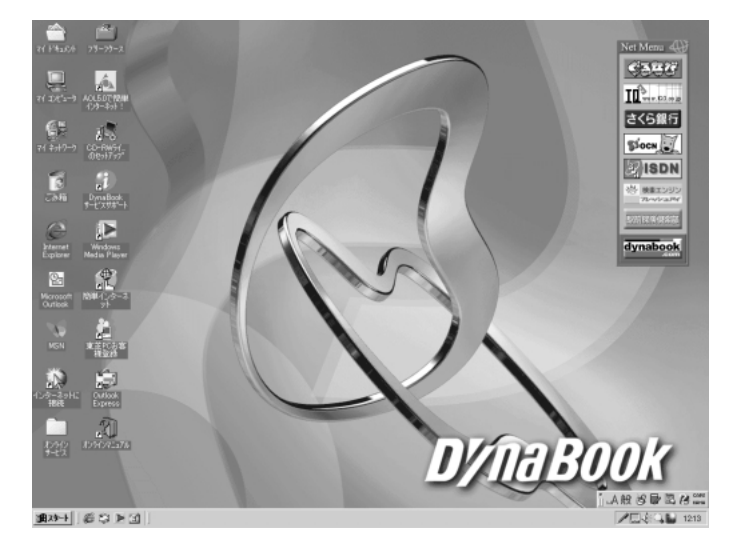

#### パスワードを設定している場合

パスワードを設定している場合は、電源を入れるとナビパネルに 「Password =」と表示されます。 設定したパスワードを入力し、(Enter)キーを押してください。

#### Windows が起動せず、不明なメッセージが表示される場合

※ 子 不明なメッセージ ⊃ 『トラブル解消 Q&A 2章 Q&A』

#### スタンバイ機能やパネルスイッチ機能が稼動している場合

スタンバイ機能を実行していた場合、または休止状態にしていた場合 は、実行する直前の状態が再現されます。

パネルスイッチ機能を設定していた場合、ディスプレイを開けると、 自動的に電源が入ります。

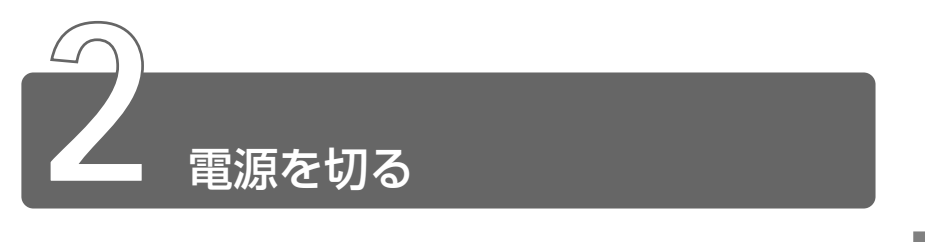

- 電源を切るときは、ハードディスク 
   アイコンまたは光ディスク
   アイコンが消えているか確かめてください。また、光ディスク
   アイコンが点灯しているときに、マルチドライブまたは CD-RW ドライブのイジェクトボタンを押さないでください。 データの消失や故障の原因となるおそれがあります。
  - ディスプレイを閉じる場合は、衝撃を与えないように静かに閉じ てください。

Windowsを終了すると、パソコン本体の電源が切れます(電源オフ)。必ず 手順に従って電源を切ってください。

周辺機器の電源は、パソコン本体の電源を切った後に切ってください。

### 1 データを保存し、アプリケーションを終了する

2 [スタート] → [Windows の終了] をクリックする

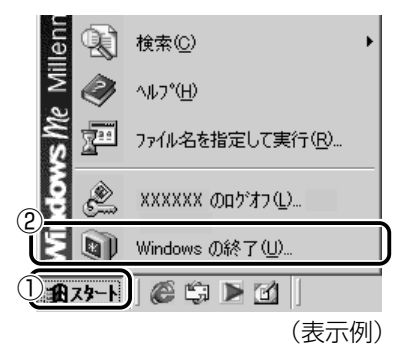

電源を入れる/切る

3 [終了] が選択されていることを確認し、[OK] ボタンをク リックする

| : の終了                          | ×                                                                       |
|--------------------------------|-------------------------------------------------------------------------|
| ①次の中から選択してください。                |                                                                         |
|                                | ]                                                                       |
| Windows を終了して、電源を安全に切れるようにします。 |                                                                         |
|                                |                                                                         |
| 2                              |                                                                         |
| OK キャンセル ヘルプ( <u>H</u> )       |                                                                         |
|                                | の終了 ① 次の中から選択してください。 ② Windows を終了して、電源を安全に切れるようにします。 ② OK キャンセル へルブ(出) |

- パソコンの使用を中断したときの状態をいったん保存して、また すぐ使う場合は、スタンバイ機能を実行、または休止状態にする ことができます。
- ・パソコン本体や周辺機器の電源は、切った後すぐには入れないでください。故障の原因になります。

◎ スタンバイ機能、休止状態 ン「本章 3 パソコンの使用を中断する」

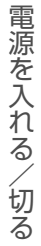

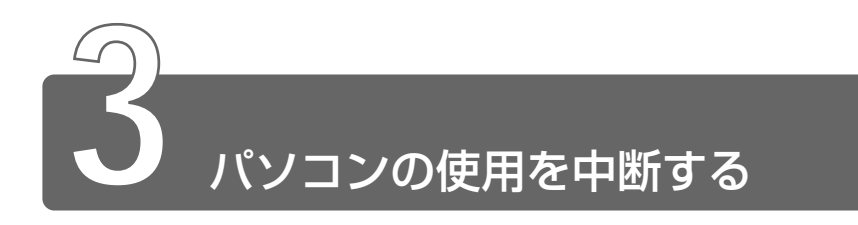

パソコンの使用を一時的に中断したいとき、スタンバイ機能を実行したり、 休止状態にすると、パソコンの使用を中断したときの状態が保存されます。 パソコンの使用を中断したときの状態をメモリに保存するのが「スタンバイ 機能」、ハードディスクに保存するのが「休止状態」です。 再び処理を行う(電源スイッチを押す、ディスプレイを開くなど)と、パソ コンの使用を中断した時の状態が再現されます。

- スタンバイ機能の実行中や休止状態では、バッテリや増設メモリの取り付け/取りはずしは行わないでください。データの消失や感電、故障のおそれがあります。
  - スタンバイまたは休止状態を利用しない場合は、データを保存し、 アプリケーションをすべて終了させてから、電源を切ってください。データが消失するおそれがあります。

# スタンバイ機能

作業を中断したときの状態をメモリに保存する機能です。次に電源ス イッチを押すと、状態を再現することができます。 スタンバイ機能を実行するとすばやく状態が再現されますが、休止状 態にしたときよりバッテリを消耗します。バッテリを使い切ってしま うとデータは消失しますので、スタンバイ機能を実行する場合は、AC アダプタを取り付けてお使いになることをおすすめします。

1 [スタート] → [Windowsの終了] をクリックする

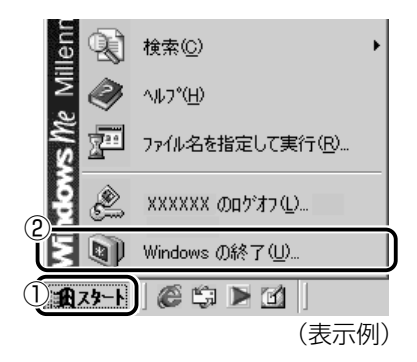

🤰 토 ボタンをクリックし、[スタンバイ] を選択する

| Windows | の終了             |
|---------|-----------------|
| R       | 次の中から選択してください。  |
| 1       | 終了              |
|         |                 |
|         |                 |
|         | OK キャンセル ヘルプ(H) |

**3** [OK] ボタンをクリックする メモリへの保存が終わると、画面がまっ暗になります。

## 4 スリープ (アイコンが点灯しているか確認する

スタンバイ状態は、表示画面が消えていても電源 ON の状態です。
 スタンバイ状態でお使いになる場合は、次の「警告」や「注意」の指示を必ずお守りください。

## ⚠ 警告

・パソコン本体を航空機や病院に持ち込む場合、スタンバイ機能を使用し ないで、必ず電源を切ってください。スタンバイ状態のまま持ち込む と、パソコンの電波により、計器や医療機器に影響を与える場合があり ます。

# ⚠ 注意

・スタンバイ中は、増設メモリの取り付け/取りはずしを行わないでくだ さい。スタンバイ中は電源が入っていますので、増設メモリの取り付け /取りはずしを行うと、感電、故障のおそれがあります。

## 休止状態

パソコンの使用を中断したときの状態をハードディスクに保存します。 次に電源を入れると、状態を再現することができます。パソコンを バッテリ駆動(ACアダプタを接続しない状態)で使用する場合は、休 止状態の設定をすることをおすすめします。 ご購入時は、休止状態は有効に設定されています。

- 1 休止状態を有効に設定する
  - ① [スタート] → [設定] → [コントロールパネル] をクリック する
  - ② [東芝省電力] アイコンをダブルクリックする
  - ③ [休止状態] タブで [休止状態をサポートする] をチェックする(▼)

休止状態が有効になります。

- (コントロールパネル) 画面に [東芝省電力] アイコンが表示されていない場合は、画面左の [すべてのコントロールパネルのオプションを表示する。] をクリックしてください。
  - 2 [スタート] → [Windows の終了] をクリックする

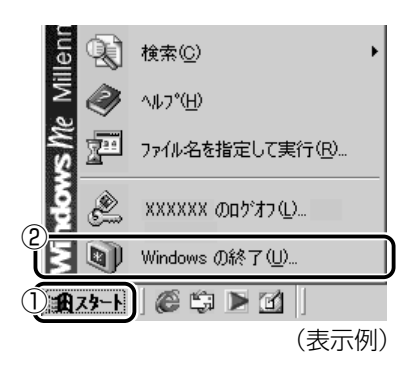

3 ▼ ボタンをクリックし→ [休止状態] を選択する

| Windows   | の終了             |
|-----------|-----------------|
|           | 次の中から選択してください。  |
| $\otimes$ | 終了              |
|           | 終了              |
|           |                 |
|           |                 |
|           | OK キャンセル ヘルプ(H) |
|           |                 |

- 4 [OK] ボタンをクリックする
- 5 スリープ 🌑 アイコンが点灯しているか確認する

[スタート] メニューから以外にも、電源スイッチを押したときやディ スプレイを閉じたときにもスタンバイ機能を実行したり、休止状態に することができます。 その場合は、設定が必要です。

- ・休止状態にするときは、メモリの内容をハードディスクに書き込んだ後に、電源が切れます。
   スリープ (アイコンが点灯するまでは、バッテリパックをはずしたり、ACアダプタを抜いたりしないでください。
- 参照 → 詳細について

   「本章 4 簡単に電源を切る / パソコンの使用を中断するとき」

#### 再起動

いったん Windows を終了した後、すぐにもう 1 度起動することを再 起動といいます。パソコンの設定を変えたときや、パソコンがスムー ズに動かなくなってしまったときなどに行います。

### 1 [スタート] → [Windowsの終了] をクリックする

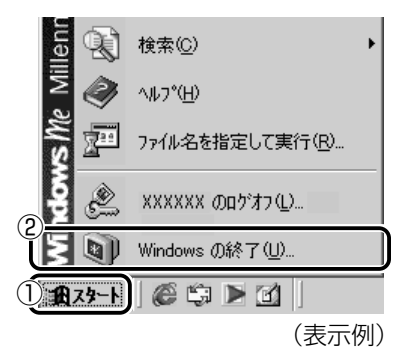

# 2 ▼ ボタンをクリックし→ [再起動] を選択する

| Windows | 0終了 🔀           |
|---------|-----------------|
|         | 次の中から選択してください。  |
| 1       | 終了              |
|         |                 |
|         | 休正状態            |
|         | OK キャンセル ヘルブ(H) |

3 [OK] ボタンをクリックする

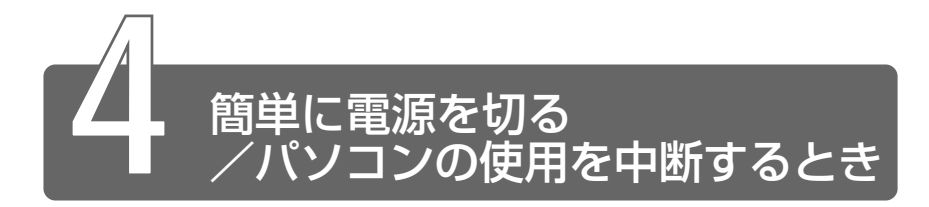

[スタート] メニューから操作せずに、電源スイッチを押したときやディスプ レイを閉じたときに、電源を切る(電源オフ)、またはスタンバイ/休止状態 にすることができます。

### 電源スイッチを押す

休止状態にするには、あらかじめ次の設定が必要です。 ご購入時は、休止状態は有効に設定されています。

- ① [スタート] → [設定] → [コントロールパネル] をクリックする
- ② [東芝省電力] アイコンをダブルクリックする
- ③ [休止状態] タブで [休止状態をサポートする] をチェックする (▼)
   休止状態が有効になります。
- (ノナ・)
   ・ [コントロールパネル] 画面に [東芝省電力] アイコンが表示されていない場合は、画面左の [すべてのコントロールパネルのオプションを表示する。] をクリックしてください。
  - 1 電源スイッチを押したときの動作を設定する
    - ① [スタート] → [設定] → [コントロールパネル] をクリック する
    - ② [東芝省電力] アイコンをダブルクリックする
    - ③ [電源設定] タブで設定する省電力モードを選択し、[詳細]
       ボタンをクリックする
    - ④ 「動作」タブの「電源ボタンを押したとき」で「スタンバイ」
       「休止状態」「電源オフ」のいずれかを選択する

◎ 詳細について ン [4章6キー操作一覧]

### 2 電源スイッチを押す

選択した状態で電源を切る、または作業を中断します。

# ディスプレイを閉じる

ディスプレイを閉じると電源を切る、またはパソコンの使用を中断す ることを、パネルスイッチ機能といいます。 休止状態にするには、あらかじめ次の設定が必要です。 ご購入時は、休止状態は有効に設定されています。

- ① [スタート] → [設定] → [コントロールパネル] をクリックする
- ② [東芝省電力] アイコンをダブルクリックする
- ③ [休止状態] タブで [休止状態をサポートする] をチェックする (▼)
   休止状態が有効になります。
  - 1 ディスプレイを閉じたときの動作を設定する
    - ① [スタート] → [設定] → [コントロールパネル] をクリック する
    - ② [東芝省電力] アイコンをダブルクリックする
    - ③[電源設定]タブで設定する省電力モードを選択し、[詳細] ボタンをクリックする
    - ④ 「動作」タブの [コンピュータを閉じたとき] で [スタンバイ] [休止状態] 「電源オフ] のいずれかを選択する
- (エントロールパネル) 画面に [東芝省電力] アイコンが表示されていない場合は、画面左の [すべてのコントロールパネルのオプションを表示する。] をクリックしてください。
  - 手順 1 の④で[何もしない]を選択すると、パネルスイッチ機能 は働きません。

### 2 ディスプレイを閉じる

選択した状態で電源を切る、または作業を中断します。 手順1の④で[スタンバイ]または[休止状態]を選択したとき は、次にディスプレイを開くと、自動的に状態が再現されます。

# 3章 パソコンを さわってみよう

| 1 | タッチパッドの基本操作     | 32 |
|---|-----------------|----|
| 2 | デスクトップとは        | 36 |
| 3 | ウィンドウを開く        | 38 |
| 4 | ファイルやフォルダを作る    | 40 |
| 5 | ファイルやフォルダをコピーする | 47 |
| 6 | ファイルやフォルダを削除する  | 49 |

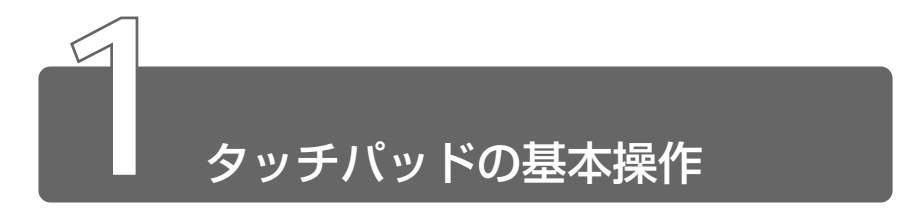

画面上に表示される( 🔓 )を「マウスポインタ」といいます。タッチパッドと左ボタン/右ボタンを使って、マウスポインタを動かし、パソコンを操作します。

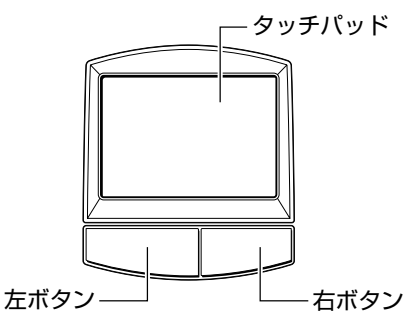

 タッチパッドを強く押さえたり、ボールペンなど先の鋭いものを 使ったりしないでください。タッチパッドが壊れるおそれがあり ます。 タッチパッドに指を置き、指を上下左右に動かすと、マウスポインタ が指の方向にあわせて動きます。

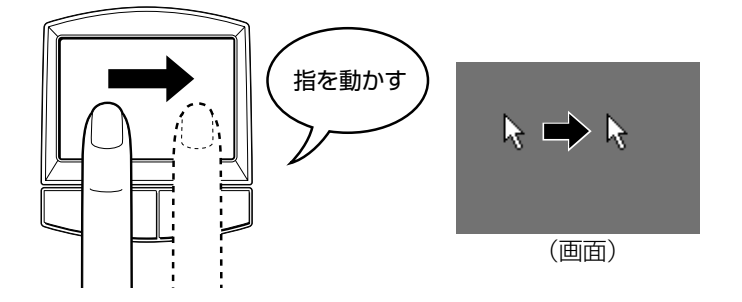

 
 ・指がタッチパッドの端まできてしまいそれ以上動かせなくなった ときは、いったん指をタッチパッドから離して、指をタッチパッ ドの中央に置き直して操作します。

## クリックする

マウスポインタを目的の位置にあわせて、左ボタンを1回押すことです。 文字やアイコンを選択することができます。

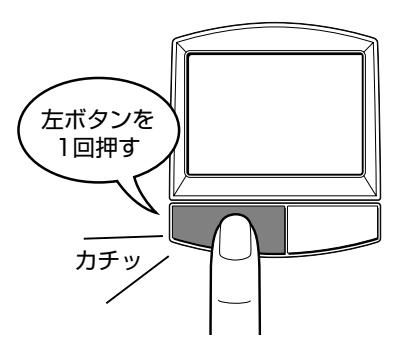

マウスポインタを目的の位置にあわせて、左ボタンをすばやく2回押 すことです。

ファイルを開いたり、アプリケーションを起動できます。

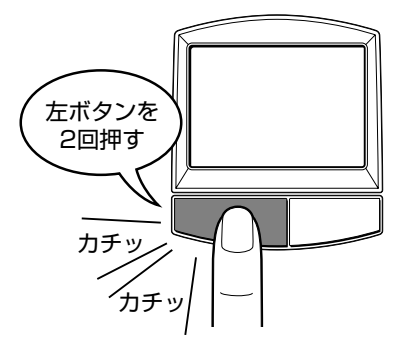

# 右クリックする

マウスポインタを目的の位置にあわせて、右ボタンを1回押すことです。 メニューが表示されるので、行いたいことを選択します。

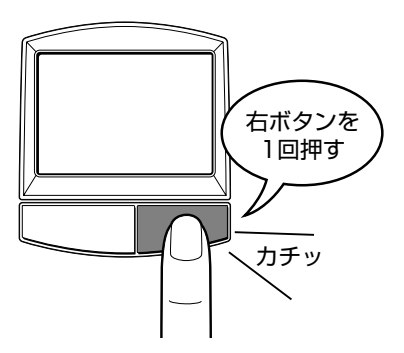

# ドラッグアンドドロップする

マウスポインタを目的の位置にあわせて、左ボタンを押したまま①、 タッチパッドでマウスポインタを動かします②(ドラッグ)。マウスポ インタが目的の位置に移動したら、左ボタンから指をはなします③ (ドロップ)。

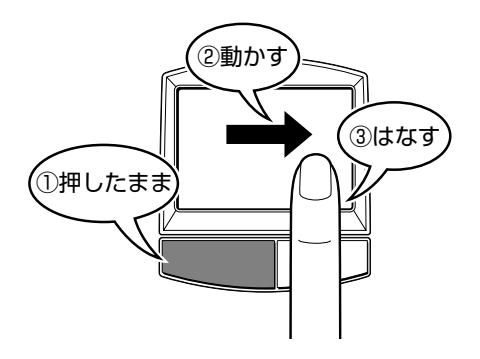

ここで説明した内容はタッチパッドの基本的な機能です。

参照 ラ タッチパッドの設定や機能

○『ハードウェアガイド1章4タッチパッド』
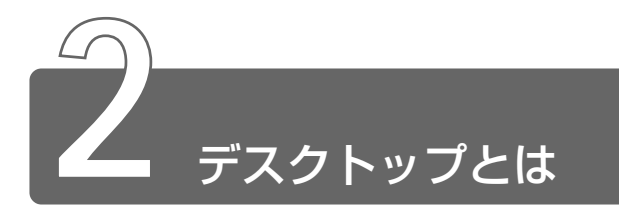

パソコンに表示される画面全体をデスクトップといいます。 デスクトップとは「机の上」のことで、画面全体を机、パソコンを使って動 かすものを文房具などの道具にたとえたいいかたです。パソコンでも机の上 のように、いろいろな道具を使って作業することができます。 ここでは、デスクトップに表示されているものの役割を確認しましょう。

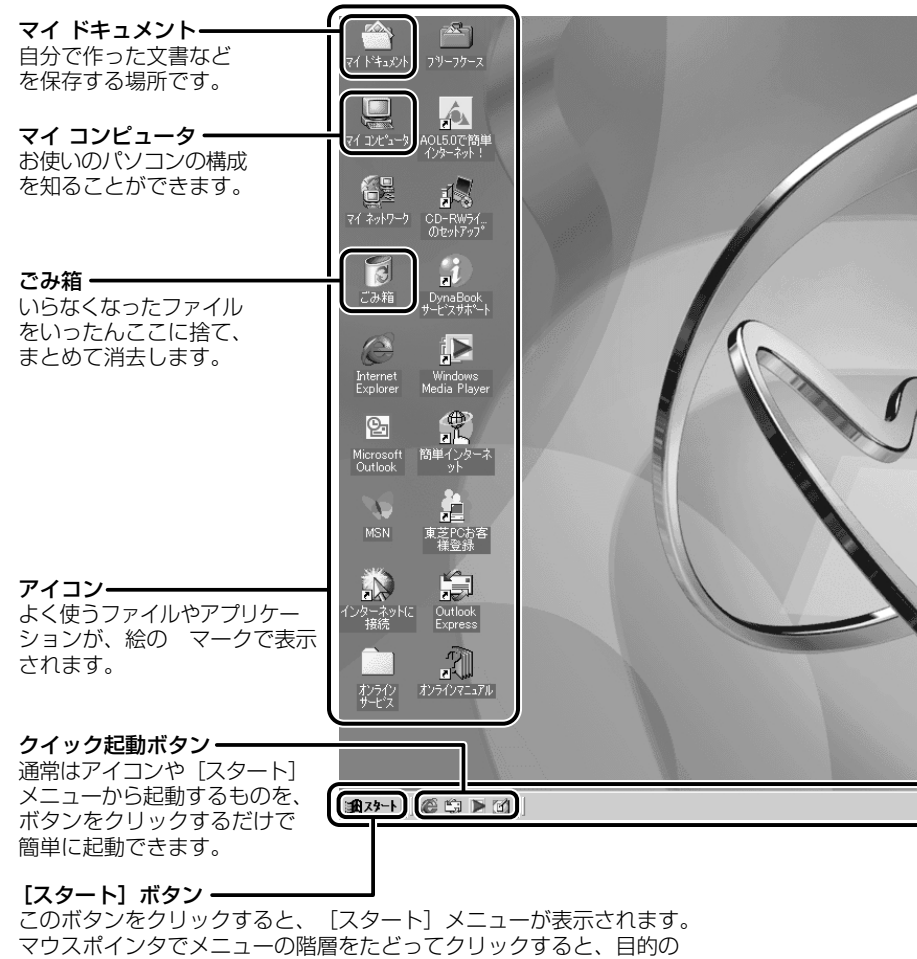

操作を始めることができます。

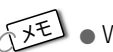

### √ ぜ ● Windowsの使いかたについては、同梱されている『Windows Me クイックスタートガイド』、または [スタート] → [ヘルプ] をクリッ クして、『ヘルプとサポート』をご覧ください。

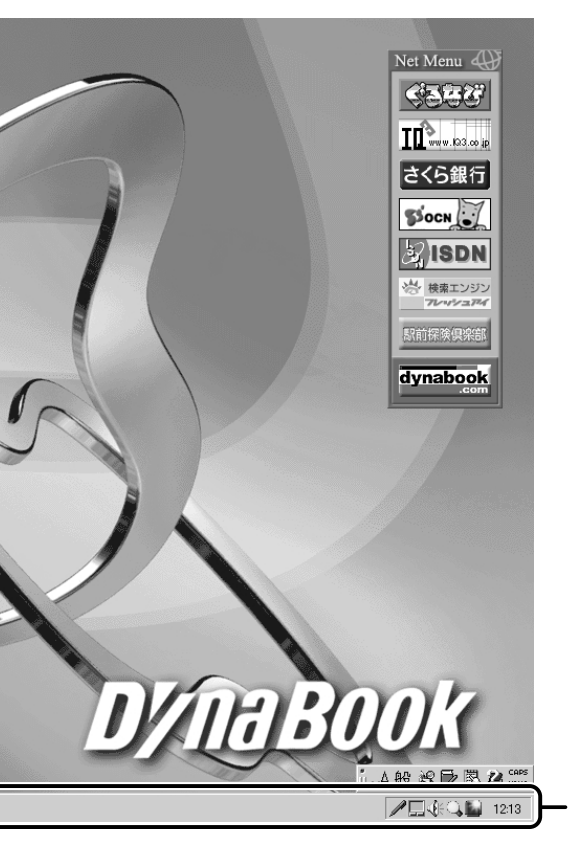

タスクバー 現在、Windows上で作業している ものの名前が一覧表示されます。 右端にはいろいろなアイコンが表示 され、音量などの設定が手軽にでき ます。また、バッテリの状態も確認 できます。

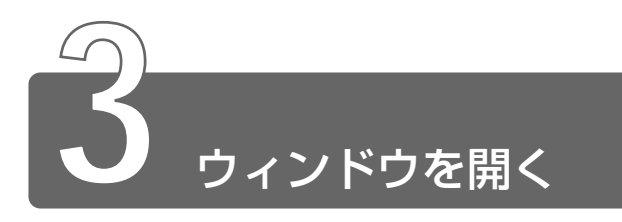

Windows では、1つ1つのデータや道具を窓のかたち(ウィンドウ)で開き、操作します。

「マイ ドキュメント」のウィンドウを開いてみましょう。

# 1 デスクトップにある [マイドキュメント] アイコン () にマウスポインタをあわせ、ダブルクリックする

[マイ ドキュメント] のウィンドウが開きます。

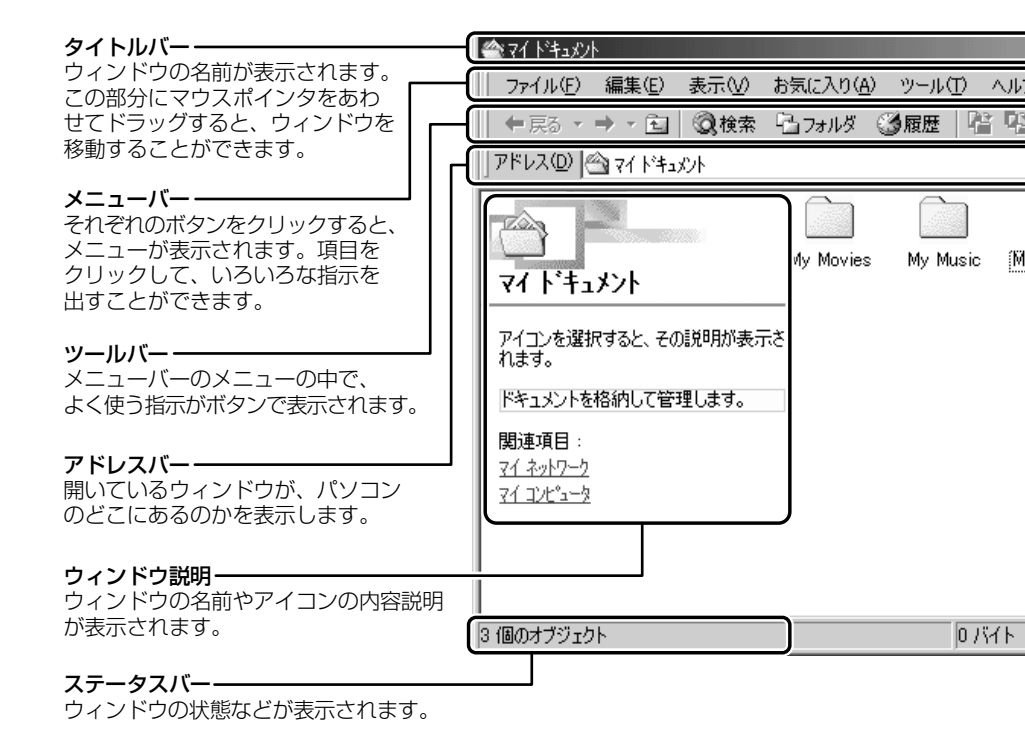

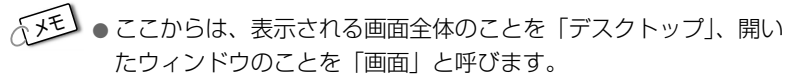

 ウィンドウの境界線にマウスポインタをあわせると、矢印が (+→) の形に変わります。その状態でドラッグ(左ボタンを押したまま マウスポインタを動かす)すると、ウィンドウの大きさを変える ことができます。

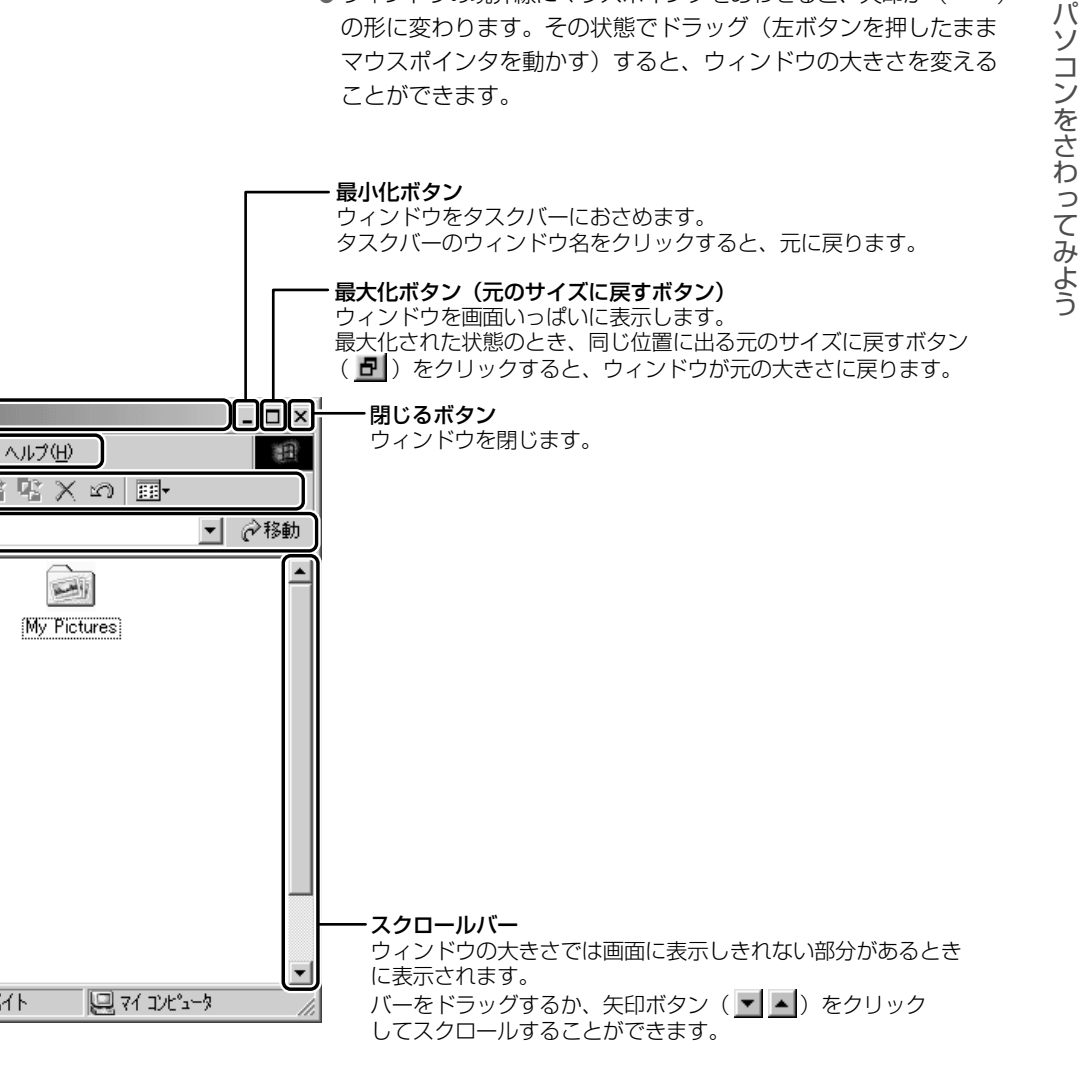

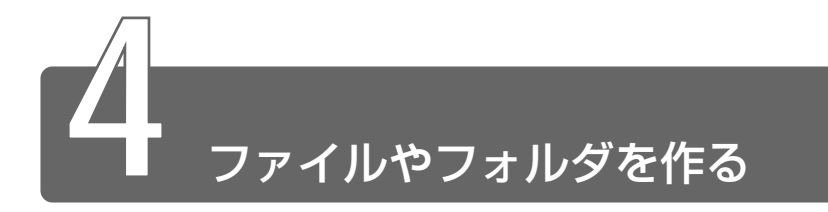

パソコンのデータは、「ファイル」の単位で保存・整理します。 ファイルにはいろいろな種類があります。ファイルの種類ごとに違うアイコ ンで表示されます。

このようなアイコンが使われています。

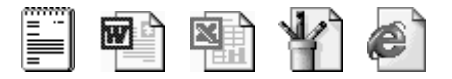

また、ファイルをまとめておく入れものを「フォルダ」といいます。フォル ダの中にはさらにフォルダを入れて、細かく分類することができます。 先ほど開いた「マイ ドキュメント」もフォルダです。

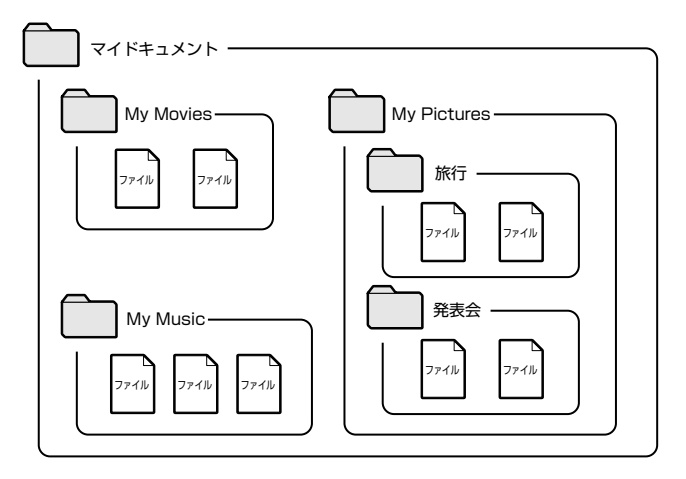

Windowsは、たくさんのファイルやフォルダで構成されています。 ここでは、フォルダとファイルを自分で新しく作成し、管理する方法につい て説明します。

# フォルダを作る

[マイ ドキュメント] の中に、フォルダを作ってみましょう。

**1** [マイ ドキュメント] 画面で、メニューバーの [ファイル] をクリックする

メニューが表示されます。

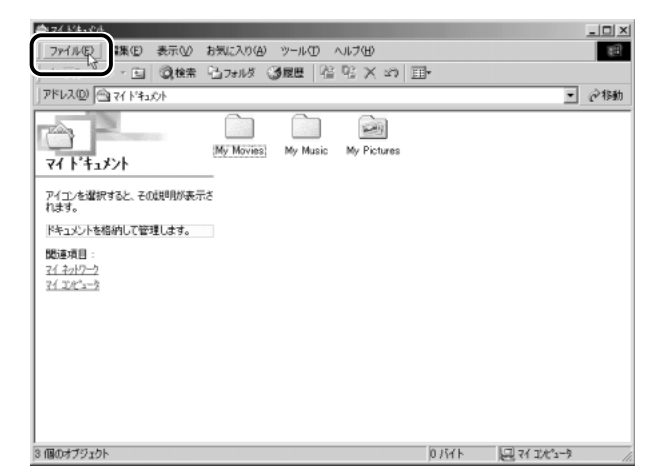

2 マウスポインタを [新規作成] にあわせる

右端の 🗩 の右にメニューが表示されます。

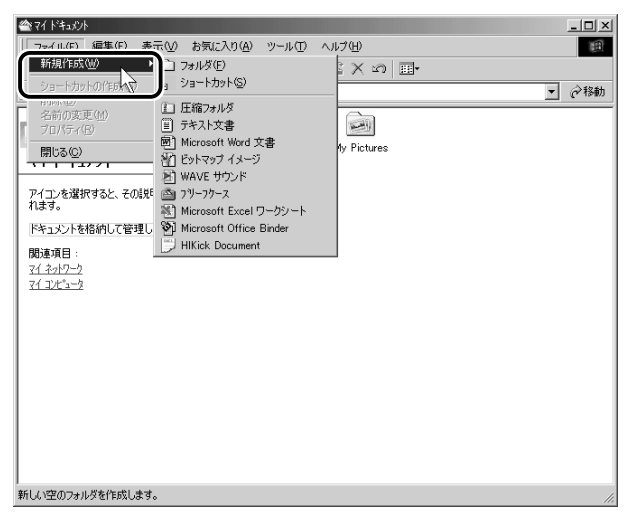

3 [フォルダ] にマウスポインタをあわせ、クリックする

| @~71 ドキュパント          |                           |             | _ 🗆 🗵 |
|----------------------|---------------------------|-------------|-------|
| ( <u>F</u> ) 編集(E) 表 | 示(V) お気に入り(A) ツール(T) ∧    | π,⊅(H)      | (H)   |
| 新規作成(型)              | 🛅 フォルダ(E)                 | X 🗤 🖬 -     |       |
| - ショートカットの(作成(G)     | □ ショートカット(S) /プ           |             | ▼ ☆稔紬 |
| 上 削除(D)              | 1 圧縮フォルダ                  |             |       |
| 名前の変更(型)             | 目 テキスト文書                  |             |       |
| 70/17110             | 回 Microsoft Word 文書       | Au Pistures |       |
| 開Uる( <u>C</u> )      | 酒 ビットマップ イメージ             | ny rictules |       |
|                      | NAVE サウンド                 |             |       |
| アイコンを選択すると、その説       | 🕋 フリーフクース                 |             |       |
| 1.3.7.               | 🕙 Microsoft Excel ワークシート  |             |       |
| ドキュメントを格納して管理し       | 1 Microsoft Office Binder |             |       |
|                      | 📁 HIKick Document         |             |       |
| マイネットワーク             |                           |             |       |
| 71 375-3-3           |                           |             |       |
|                      |                           |             |       |
|                      |                           |             |       |
|                      |                           |             |       |
|                      |                           |             |       |
|                      |                           |             |       |
|                      |                           |             |       |
|                      |                           |             |       |
|                      |                           |             |       |
|                      |                           |             |       |
|                      |                           |             |       |
| 」<br>新しい空のフォルダを作成します | •                         |             | 11.   |

[マイドキュメント] の中に、[新しいフォルダ] が作成されます。

| ☆ 71 ドキュメント                 |                               | _ <b>_</b> _× |
|-----------------------------|-------------------------------|---------------|
| _ ファイル(Ĕ) 編集(Ĕ) 表示(⊻)       | お気に入り(A) ツール(T) ヘルプ(H)        | 曲             |
| 」 ← 戻る × → × 🖻 🛛 📿 検索       | 13.7ォルダ ③履歴   管 堅 Ҳ ∽         | -             |
| 7۴レスመ 🗠 マイトキュメント            |                               | ▼ ∂移動         |
| ₹1 ト <sup>*</sup> ‡ュメント     | My Movies My Music My Picture | 新し(173)ル例     |
| <b>新しいフォルダ</b><br>ファイル フォルダ |                               |               |
| 更新日時: 2000/09/05 15:51      |                               |               |
|                             |                               |               |
|                             |                               |               |
|                             |                               |               |
|                             |                               |               |
|                             |                               |               |
|                             |                               |               |
|                             |                               |               |
|                             |                               |               |
|                             |                               |               |
| 1 個のオブジェクトを選択               |                               | 📃 71 1)t°1-9  |

フォルダ名が反転表示されて確定していない場合は、[マイ ド キュメント]の中の何もないところにマウスポインタを移動して クリックすると、フォルダ名がそのまま[新しいフォルダ]で確 定されます。

これで、[マイ ドキュメント] の中に、[新しいフォルダ] を作ることができました。

### ファイルを作る

フォルダを作ったら、その中にファイルを作ってみましょう。 ここでは、「テキスト文書」ファイルの作りかたについて説明します。

#### 1 [新しいフォルダ] をダブルクリックする

[マイドキュメント] 画面が消えて、[新しいフォルダ] 画面が開きます。
 画面の中にあるフォルダを開くと、フォルダの内容が表示されます。ひとつ上の階層のフォルダ画面(ここでは[マイドキュメント] 画面)をもう1度表示させる場合は、ツールバーの[上へ] ボタン()

| 📾 新しいフォルダ        |             |                   |
|------------------|-------------|-------------------|
| 」 ファイル(E) 編集(E)  | 表示♡         | お気に入り( <u>A</u> ) |
| 」 \$P 戻る ▼ ⇒ 1 🔁 | <b>②</b> 検索 | 🔁 วรมดั           |
| 」アドレス(D) 🛅 新しいフォ | ォルダ         |                   |

2 [新しいフォルダ] 画面で、メニューバーの [ファイル] を クリックする

メニューが表示されます。

| • | ■新しいフォルダ                 |     |       |               |       |   |
|---|--------------------------|-----|-------|---------------|-------|---|
|   | ファイル(E) 編集(E)            | 表   | πŴ    | お気に入り(#       | シーツール | Œ |
| J | ¥ff 末目 小市で / M)          | ►   | 検索    | <b>哈</b> フォルダ | ③履歴   |   |
| Ī | ショートカットの作成⑤              |     |       |               |       |   |
| F | 削除(U)<br>夕前の亦再(M)        |     |       |               |       |   |
| ľ | プロパティ( <u>R</u> )        |     |       |               |       |   |
| ľ | <br>閉じる( <u>C</u> )      |     |       |               |       |   |
| Ľ | สแบบรวชพุท               | _   |       |               |       |   |
|   | このフォルダには表示できる<br>せん。     | 50. | )はありま | ŧ             |       |   |
|   | <b>関連項目</b> :<br>ライドキーのは |     |       |               |       |   |

# 3 マウスポインタを [新規作成] にあわせる

右端の 🕨 の右にメニューが表示されます。

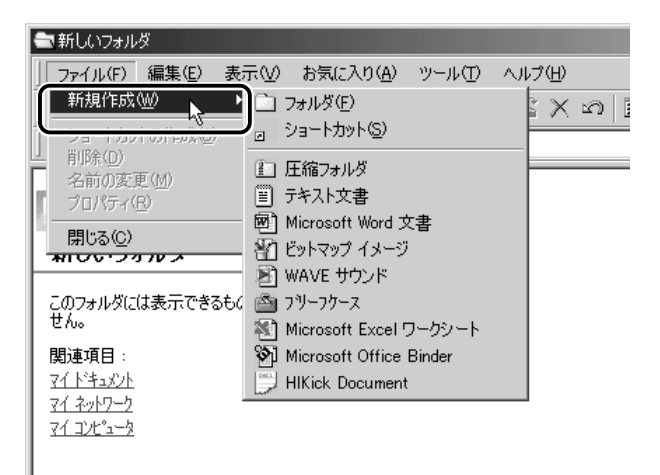

4 [テキスト文書] にマウスポインタをあわせ、クリックする

| 📾 新しいフォルダ         |                                |
|-------------------|--------------------------------|
| J ファイル(E) 編集(E) 表 | 示(V) お気に入り(A) ツール(T) ヘルプ(H)    |
| 「新規作成(₩) ▶        | □ フォルタ(E) X い II               |
| 」<br>             | <ul> <li>ショートカット(S)</li> </ul> |
| □ 削除(D)           | 第一 圧縮フォルダ                      |
| コードリング フロバティ(R)   | 戸 テキスト文書                       |
|                   | 扇 Microsoft Word 女妻 🌾          |
| 開じる(2)            | 🗃 ビットマップ イメージ                  |
|                   | 🔊 WAVE サウンド                    |
| このフォルダには表示できるもの   |                                |
| th.               | 🔊 Microsoft Excel ワークシート       |
| 関連項目:             | 🕅 Microsoft Office Binder      |
| <u>711*+1x21</u>  | 📁 HIKick Document              |
| <u>71 ネットワーク</u>  |                                |
| 71 3753-8         |                                |
|                   |                                |

● テキスト文書 ● 文字だけを入力するための形式です。文字の種類 を変えたり、図を入れたりすることはできません。 [新しいフォルダ]の中に、[新規テキスト文書]が作成されます。 ファイル名が反転表示されて確定していない場合は[新しいフォ ルダ]の中の何もないところをクリックして、ファイル名をその まま[新規テキスト文書]で確定してください。

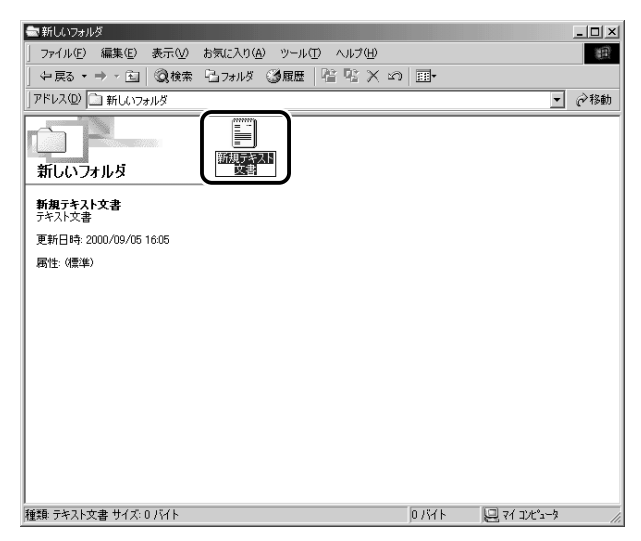

これで、[新しいフォルダ] の中に、[新規テキスト文書] ファイルを 作ることができました。

# フォルダやファイルの名前を変更する

フォルダやファイル名を反転表示させると、文字を入力して名前をつ けることができます。

フォルダやファイル名は、次の手順で反転表示できます。

#### 1 フォルダやファイルのアイコンをクリックして選択する

# 2 少し間をおいてアイコンのファイル名の部分をクリックする、またはメニューバーの[ファイル]→[名前の変更] をクリックする

フォルダやファイル名が反転表示されます。

ここでは、ファイルの名前は[新規テキスト文書]のまま説明を進め ます。[新しいフォルダ]の中の何もないところをクリックして、次に 進んでください。

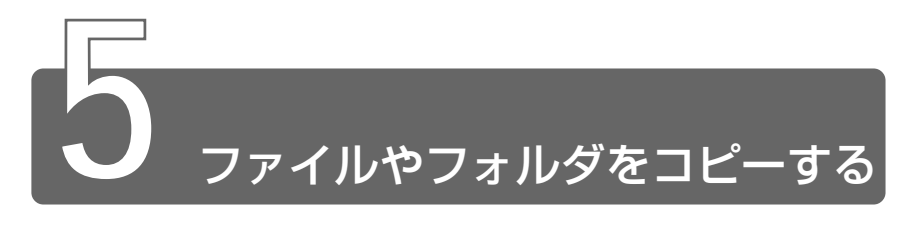

ファイルやフォルダは、簡単に複製を作る(コピーする)ことができます。 ここでは、[新しいフォルダ]の中に作った[新規テキスト文書]を[マイ ドキュメント]フォルダにコピーしてみましょう。

> 1 [新しいフォルダ] 画面で [新規テキスト文書] をクリック する

アイコンが反転表示されます。

| ■新しいフォルダ                                     |     |
|----------------------------------------------|-----|
| ] ファイル(E) 編集(E) 表示(V) お気に入り(A) ツール(E) ヘルブ(E) | (日) |
| 수戻る・→・回  ③検索 込いれる ③履歴   沿 沼 × ∞ 団・           |     |
| アドレス(1) (二) 新しいフォルダ                          | @移動 |
| 新しいフォルダ                                      |     |
| 新規テキスト文書                                     |     |
| 7年六日天香<br>76年日時、2000/02/02 1110              |     |
| Sent 14-200707031110                         |     |
| ensiz marter                                 |     |
|                                              |     |
|                                              |     |
|                                              |     |
|                                              |     |
|                                              |     |
|                                              |     |
|                                              |     |
| 種類 テキスト文書 サイズ: 0 パイト 回マイコンパュータ               |     |

2 ツールバーの [コピー先] ボタン ( 🕓 ) をクリックする [フォルダの参照] 画面が表示されます。

| 📾 新しいフォルダ        |             |         |       |     |                       |              |  |
|------------------|-------------|---------|-------|-----|-----------------------|--------------|--|
| 」 ファイル(E) 編集(E)  | 表示⊙         | お気に入り(A | シーツール | t d | ルプ(出)                 |              |  |
| ↓ 仲戻る ▼ ⇒ ▼ 包    | <b>②</b> 検索 | № フォルダ  | ③履歴   | 123 | $\mathbb{R}^{\times}$ | n <u>≣</u> . |  |
| 」アドレス(D) 🗋 新しいフ: | ォルダ         |         |       |     |                       |              |  |

### 3 [フォルダ] 欄が [マイドキュメント] になっているか確 認する

他の場所になっている場合は、一覧から[マイドキュメント] をクリックしてください。

| フォルダの参照             | ? X         |
|---------------------|-------------|
| 選択した項目をフォルダにコピーします: |             |
|                     |             |
|                     |             |
| フォルダ: 7イドキュメント      |             |
| OK キャンセル 新しいフォル     | \$(N)<br>// |

4 [OK] ボタンをクリックする

これで [新規テキスト文書] をコピーすることができました。 [上へ] ボタン ( ) をクリックすると、1 つ上の階層に ある [マイドキュメント] 画面が表示されます。 [新規テキスト文書] があることを確認してください。

| 솔 71 ドキュメント                                                | _ 🗆 ×                      |
|------------------------------------------------------------|----------------------------|
| 」 ファイル(E) 編集(E) 表示(V) お気に入り(A) ツール(T) ヘルプ(H)               | )<br>111                   |
| 中戻る・→・面  ◎検索 陥フォルタ ③履歴  階 階 🗙 🕫                            | ·                          |
| アドレス(D) (合) マイトドキュメント                                      | ▼ 於移動                      |
|                                                            | es 新しんいフォル<br>新規デキスト<br>文書 |
| /イコンを選択すると、その規制が表示されます。                                    |                            |
| ドキュメントを格納して管理します。                                          |                            |
| <b>間か可信</b> :<br>- <u>イイネットラーク</u><br>- <u>イールだいーク</u><br> |                            |
| 5 個のオブジェント                                                 | 0)%/h 💭 7/10%3-%           |

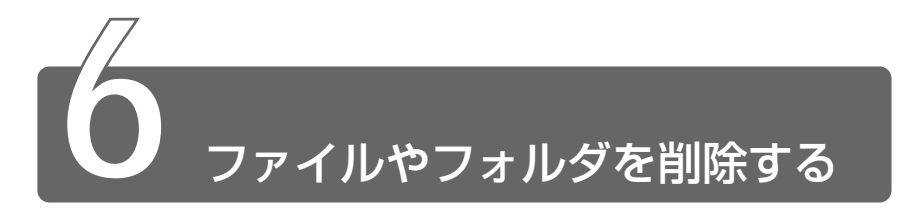

ファイルやフォルダを削除するときは、いったん[ごみ箱]フォルダに入れ てから、まとめて消去します。誤ってファイルやフォルダを削除してしまっ ても、[ごみ箱]フォルダにあるうちは、元の場所に戻してまた使うことがで きます。

[マイ ドキュメント] にコピーした [新規テキスト文書] を削除してみま しょう。

> 1 [マイ ドキュメント] 画面で [新規テキスト文書] をク リックする

アイコンが反転表示されます。

| 🛳 マイ ドキュメント               |                   |          |             |        |                           | _ 🗆 🗵       |
|---------------------------|-------------------|----------|-------------|--------|---------------------------|-------------|
| 」 ファイル(E) 編集(E) 表示(⊻) ;   | お気に入り( <u>A</u> ) | ツール(エ) へ | ルプ(円)       |        |                           | 10          |
| - 中戻る ▼ → → 国   ②検索       | <b>ユ</b> フォルダ 🕃   | 履歴 📋     | rx ∞        |        |                           |             |
| ] アドレス(D) 🗠 マイトドキュメント     |                   |          |             |        | •                         | <i>⋧</i> 移動 |
| ۲۲ ۱٬۴۹۵                  | My Movies         | My Music | My Pictures | 新しいフォル | 新規デスト<br>文書               |             |
| <b>新規テキスト文書</b><br>テキスト文書 |                   |          |             |        |                           |             |
| 更新日時: 2000/09/06 16:54    |                   |          |             |        |                           |             |
| 属性:(標準)                   |                   |          |             |        |                           |             |
|                           |                   |          |             |        |                           |             |
|                           |                   |          |             |        |                           |             |
|                           |                   |          |             |        |                           |             |
|                           |                   |          |             |        |                           |             |
|                           |                   |          |             |        |                           |             |
|                           |                   |          |             |        |                           |             |
|                           |                   |          |             |        |                           |             |
|                           |                   |          |             |        |                           |             |
|                           |                   |          |             |        |                           |             |
|                           |                   |          |             |        |                           |             |
| 種類: テキスト文書 サイズ: 0 バイト     |                   |          | jo          | UKAN   | 2 71 I)L <sup>1</sup> 2-9 | 11.         |

2 ツールバーの [削除] ボタン ( ≥ )をクリックする [ファイルの削除の確認] 画面が表示されます。

| 📾 新しいフォルダ       |       |                   |         |        |         |
|-----------------|-------|-------------------|---------|--------|---------|
| 」 ファイル(E) 編集(E) | 表示(⊻) | お気に入り( <u>A</u> ) | ツール①    | ヘルプ(日) | 、<br>、  |
| ⇔ 戻る ▼ ⇒ ▼ 🖻    | ②検索   | 「品 フォルダー」         | ③履歴   【 | s e X  | 20 III+ |
| アドレス(型) 🗀 新しい   | フォルダ  |                   |         |        |         |

3 [はい] ボタンをクリックする

[マイ ドキュメント] フォルダから [新規テキスト文書] が消え ますが、ファイルはなくなったわけではありません。[ごみ箱] の中に移動しています。

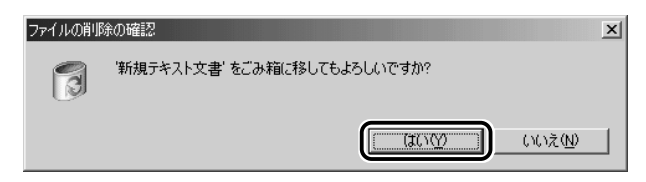

4 デスクトップの [ごみ箱] アイコン()) たダブルク リックする

[ごみ箱] 画面が開き、削除した [新規テキスト文書] が表示されます。

| 影ごみ箱                                     |               |                |                  |        | _ 🗆 🗙 |
|------------------------------------------|---------------|----------------|------------------|--------|-------|
| 」 ファイル(E) 編集(E) 表示(V) お                  | 気に入り(色) ツール(日 | ) ヘルプ(田)       |                  |        | 100   |
| ← 戻る ・ → ・ 回  ② 検索 0                     | コフォルダ 🦪屋歴     | 昭立とも日          | ]•               |        |       |
| 」アドレス(型) (物) こみ箱                         |               |                |                  | •      | @移動   |
| - 463                                    | A11           | 一元の場所          | 創除した日            | 種類     |       |
| 3                                        | 副新規テキスト文書     | C#My Documents | 2000/07/03 11:27 | テキスト文書 |       |
| ごみ箱                                      |               | •              |                  |        |       |
|                                          |               |                |                  |        |       |
| このフォルダにはコンピュータから削除した<br>ファイルやフォルダが含まれます。 |               |                |                  |        |       |
| すべての項目を完全に削除してディスク                       |               |                |                  |        |       |
| てください:                                   |               |                |                  |        |       |
| ごみ箱を空にする                                 |               |                |                  |        |       |
| すべての項目を元の場所に戻すには、次<br>のボタンをクリックしてください:   |               |                |                  |        |       |
| すべて元に戻す                                  |               |                |                  |        |       |
| アイアノを選択すると、その詳細が表示さ                      |               |                |                  |        |       |
| 1at.                                     |               |                |                  |        |       |
|                                          |               |                |                  |        |       |
|                                          |               |                |                  |        |       |
|                                          |               |                |                  |        |       |
|                                          | •             |                |                  |        |       |
| 1 個のオブジェクト                               |               |                | 0/5715           |        | 11.   |

**5** [ごみ箱] 画面で [新規テキスト文書] をクリックする アイコンが反転表示されます。

| (3)ごみ箱                               |               |                |                  | _10    | IX  |
|--------------------------------------|---------------|----------------|------------------|--------|-----|
| ] ファイル(E) 編集(E) 表示(V) お              | 3気に入り(A) ツールC | ) ヘルプ(日)       |                  |        | ШÎ. |
| ← 戻る ・ → ・ 回   ②検索                   | コフォルダ 🧊屋歴     | 昭長×3国          | ۲                |        |     |
| アドレス(四) (つ) こみ箱                      |               |                |                  | • @相   | 锄   |
|                                      | A.1.          | 一元の場所          | 削除した日            | 種類     |     |
| こみ箱                                  | 新規テキスト文書      | C#My Documents | 2000/07/03 11:27 | テキスト文書 |     |
| 新規テキスト文書<br>テキスト文書                   |               |                |                  |        |     |
| 元の場所:<br>CV¥My Documents             |               |                |                  |        |     |
| 削隊した日:<br>2000/07/03 11:27           |               |                |                  |        |     |
| この項目を元の場所に戻すには、次のボ<br>タンをクリックしてください: |               |                |                  |        |     |
| 元の場所に戻す                              |               |                |                  |        |     |
|                                      |               |                |                  |        |     |
|                                      |               |                |                  |        |     |
|                                      |               |                |                  |        |     |
|                                      | •             |                |                  |        | E   |
| 1 個のオブジェクトを選択                        |               |                | 0/5715           |        | 11. |

- 6 ツールバーの [削除] ボタン ( ≥ ) をクリックする [ファイルの削除の確認] 画面が表示されます。
- [ごみ箱] から削除したファイルやフォルダは、元に戻すことはできません。よく確かめてから、削除を行なってください。

# 7 [はい] ボタンをクリックする

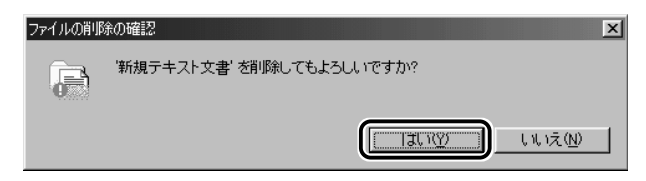

[新規テキスト文書] が完全に削除されます。

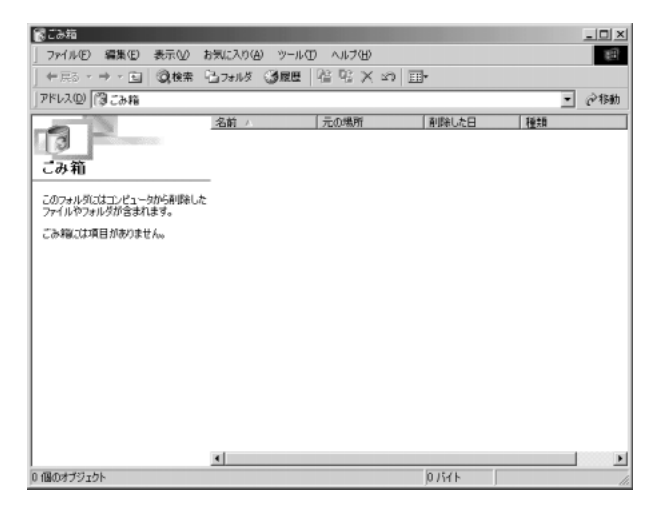

#### まとめて削除する方法

[ごみ箱]画面でファイルやフォルダ名を選択せずに、[ごみ箱を空にする]ボタンをクリックした場合は、[ごみ箱]にあるファイルやフォルダすべてを削除することができます。

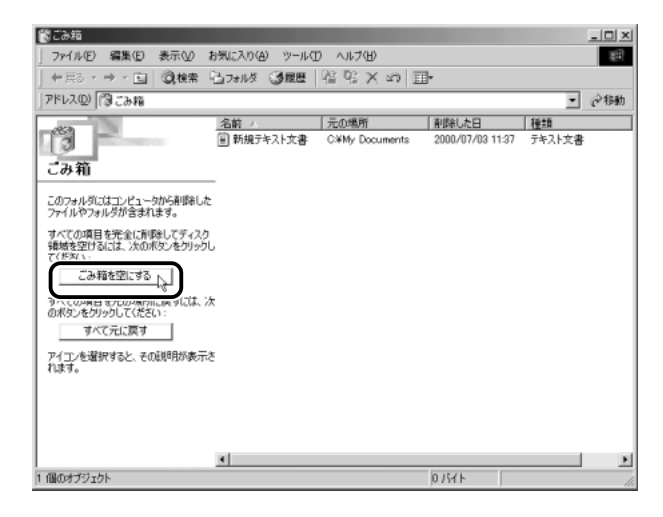

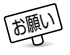

 [ごみ箱]から削除したファイルやフォルダは、元に戻すことはで きません。よく確かめてから、削除を行なってください。

## ごみ箱に入れたファイルを元に戻す

[ごみ箱] にあるファイルやフォルダを元に戻すときは、次の手順で行います。

 デスクトップの [ごみ箱] アイコン()) をダブルク リックする

[ごみ箱] 画面が開きます。

| 30の和<br>ファイル(F) 編集(F) 表示(V) | お気に入り(A) ツール(1 | ) AUT(H)       |                  |        |    |
|-----------------------------|----------------|----------------|------------------|--------|----|
| +戻る・⇒・□ ②検索                 | 山フォルダ ③度度      | 宿宅X 20 目       | ]•               |        |    |
| アドレス(型) (溜こみ輪               |                |                |                  | •      | 论杨 |
| 47.8                        | 名前人            | 元の場所           | 削除した日            | 種類     |    |
| 3                           | 副新規テキスト文書      | C#My Documents | 2000/07/03 11:27 | テキスト文書 |    |
| - 2. 第                      |                |                |                  |        |    |
| ርውቶሀ                        | _              |                |                  |        |    |
| このフォルダにはコンピュータから削除した        | 2              |                |                  |        |    |
| ファイルやフォルダが含まれます。            |                |                |                  |        |    |
| すべての項目を完全に削除してディスク          |                |                |                  |        |    |
| でください。                      | 0              |                |                  |        |    |
| ごみ箱を空にする                    |                |                |                  |        |    |
| すべての項目を元の場所に戻すには、こ          | *              |                |                  |        |    |
| のボタンをクリックしてください:            | ~              |                |                  |        |    |
| すべて元に戻す                     |                |                |                  |        |    |
| アイコンを選択すると、その説明が表示          | 8              |                |                  |        |    |
| れます。                        | -              |                |                  |        |    |
|                             |                |                |                  |        |    |
|                             |                |                |                  |        |    |
|                             |                |                |                  |        |    |
|                             |                |                |                  |        |    |
|                             |                |                |                  |        |    |

2 [ごみ箱] 画面で元に戻したいファイルやフォルダをクリッ クする

選択したファイルやフォルダが反転表示されます。

| 鬱ごみ箱                                                                                                    |                                |                  | _ 🗆 ×   |
|----------------------------------------------------------------------------------------------------|--------------------------------|------------------|---------|
| ファイル(E) 編集(E) 表示(V) #                                                                                                    | 5気に入り(A) ツール(D) ヘルブ(H)         |                  | 193 (F) |
| ← 戻る + → + 回  @検索 (                                                                                                    | 37#11ダ 33度度 125 円 × 20 目       | ŀ                |         |
| アドレス(1)  (1)) こみ箱                                                                                                    |                                |                  | ▪ @移動   |
| 640                                                                                                    | タ始 一元の場所                       | 削除した日            | 種類      |
| こみ箱                                                                                                    | ■ 新規テキスト文書<br>↓ C¥My Documents | 2000/07/03 11:27 | テキスト文書  |
| <b>新規テキスト文書</b><br>テキスト文書                                                                                                    |                                |                  |         |
| 元の境所:<br>C.¥My Documents                                                                                                    |                                |                  |         |
| 利用取した日:<br>2000/07/03 11:27                                                                                                    |                                |                  |         |
| この項目を元の場所に戻すには、次のポ<br>タンをグリックしてください:<br>元の場所に戻す                                                                                                    | t                              |                  |         |
|                                                                                                    |                                |                  |         |
|                                                                                                    |                                |                  |         |
| 1 個のませびったしま設計用                                                                                                    | <u></u>                        | D ISZE           |         |
| LIBMO D D T D L S T D L S T D |                                | p/mr             | lle     |

3 [元の場所に戻す] ボタンをクリックする

選択したファイルやフォルダが、元の場所に戻ります。

| (3) ごみ箱                                          |                |                |                  | _ 🗆 ×  |
|--------------------------------------------------|----------------|----------------|------------------|--------|
| ファイル(E) 編集(E) 表示(V) (                            | 6気に入り(A) ツール(T | ) ヘルプ(日)       |                  | 19     |
| ← 戻る ・ ⇒ ・ 回   ②検索                               | 直フォルダ 🧊履歴      | 昭立とも一日         | ]•               |        |
| アドレス(型) (潤こみ箱                                    |                |                |                  | • 企移動  |
| 1973                                             | 名前 八           | 元の場所           | 削除した日            | 種類     |
| 3                                                | □ 新規テキスト文書     | C#My Documents | 2000/07/03 11:37 | テキスト文書 |
| ごみ箱                                              |                |                |                  |        |
| <b>新規テキスト文書</b><br>テキスト文書                        | -              |                |                  |        |
| 元の境所:<br>C.¥My Documents                         |                |                |                  |        |
| 削除した日:<br>2000/07/03 11:37                       |                |                |                  |        |
| この項目を元の場所に戻すには、次のが<br>かったりについてであり、、<br>一元の場所に戻す。 | ę              |                |                  |        |
|                                                  |                |                |                  |        |
|                                                  | •              |                |                  |        |
| 1 個のオブジェクトを選択                                    |                |                | 0/5715           | lle    |

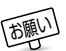

● フロッピーディスクから削除したファイルやフォルダを元に戻す ことはできません。フロッピーディスクのデータは削除すると、 完全に失われてしまい、「ごみ箱」フォルダには入りません。

# 4章 文字を入力してみよう

| 1 | キーボードについて | 56 |
|---|-----------|----|
| 2 | メモ帳を開く    | 59 |
| 3 | 文字を入力する   | 60 |
| 4 | 文書を保存する   | 79 |
| 5 | ローマ字入力一覧表 | 83 |
| 6 | キー操作一覧    | 85 |

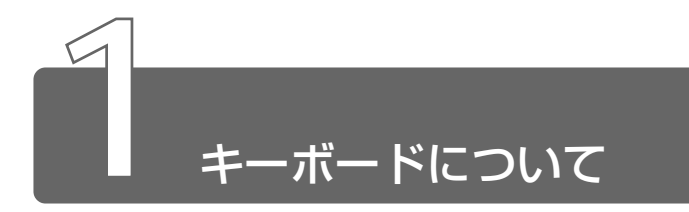

ここでは基本的な使いかたと、それぞれのキーの意味や呼びかたについて簡 単に説明します。

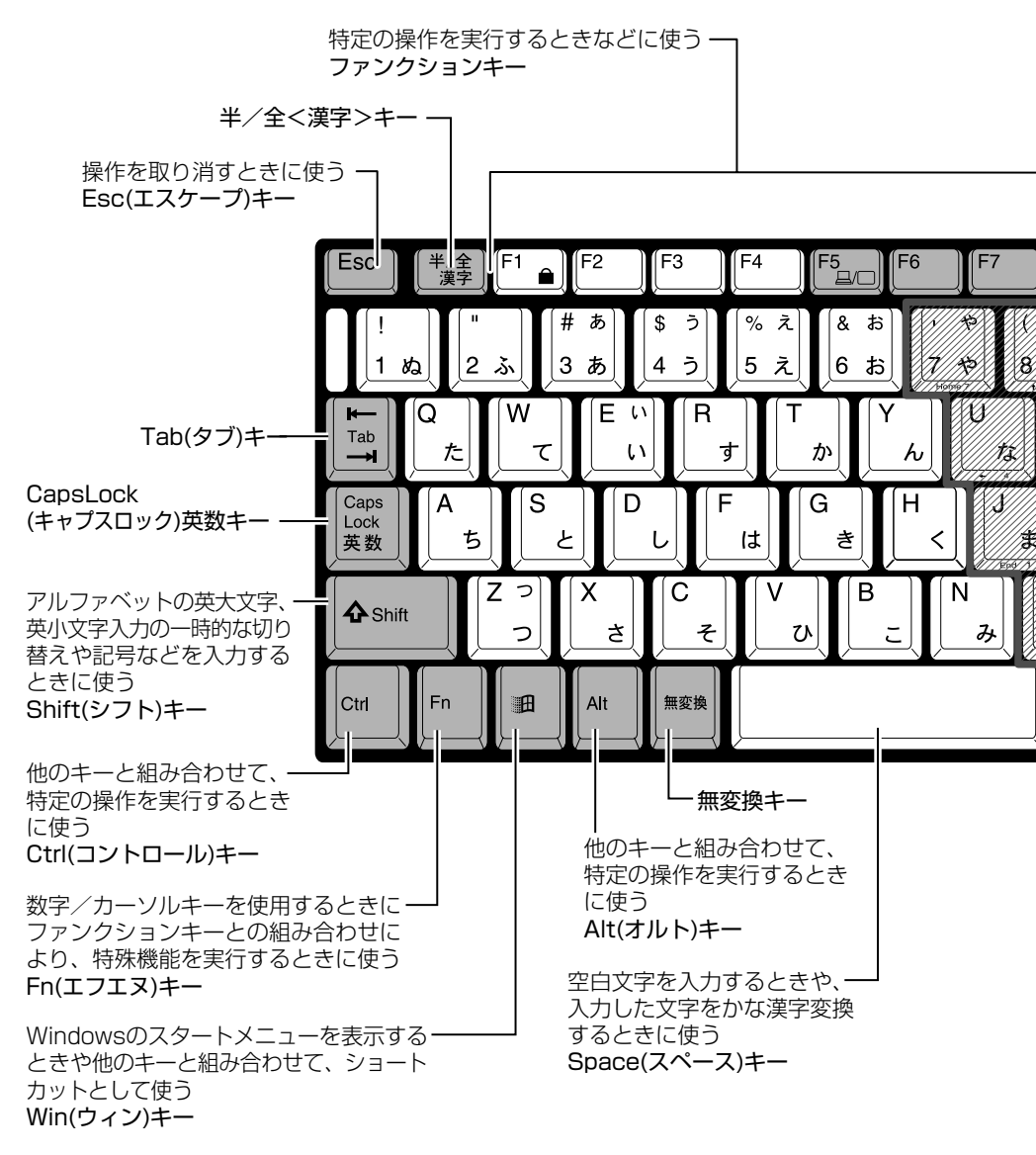

56

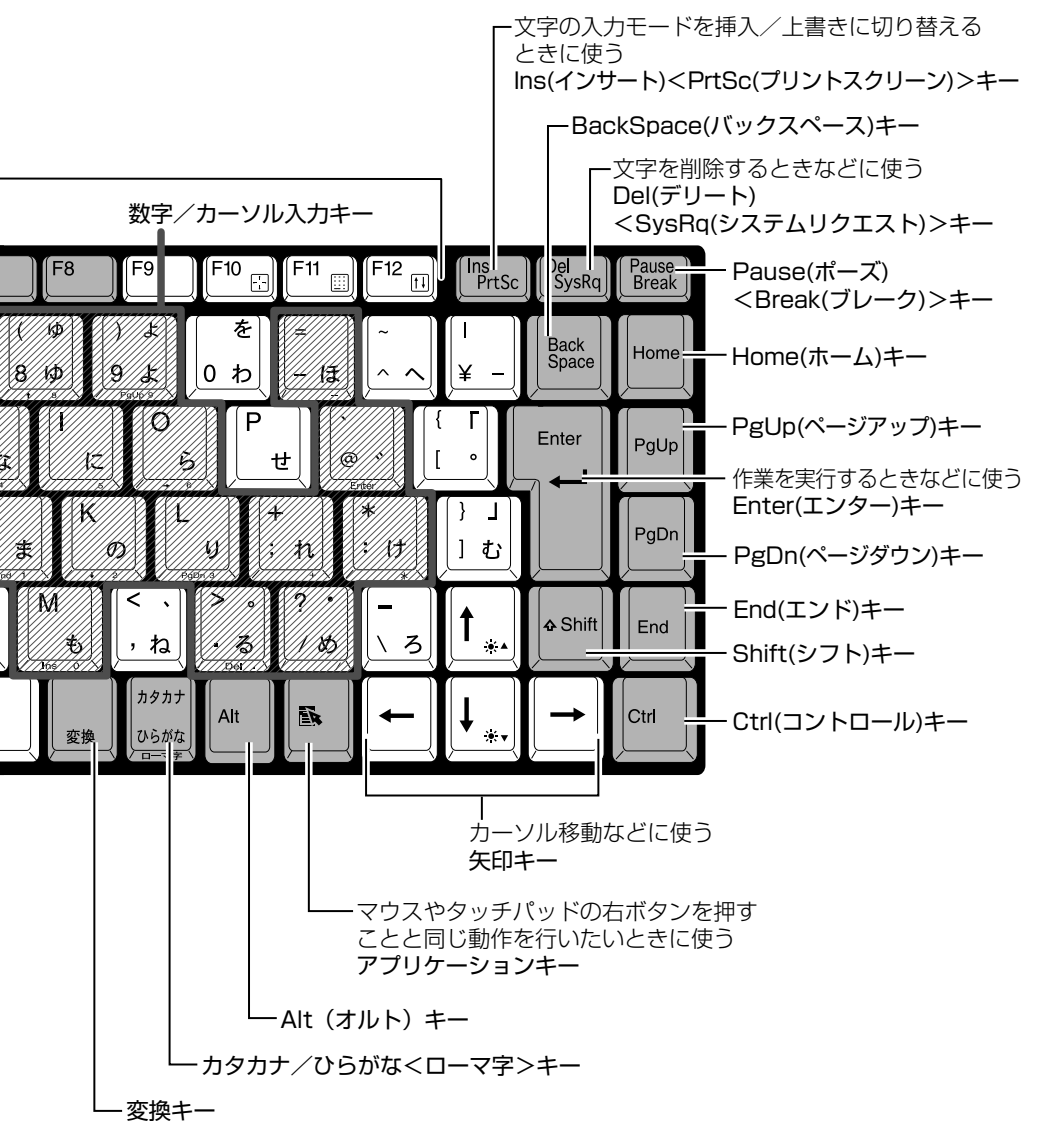

文字キー

文字キーは、文字や記号を入力するときに使います。 文字キーに印刷されている2~6種類の文字や記号は、制御キーで使い分けます。

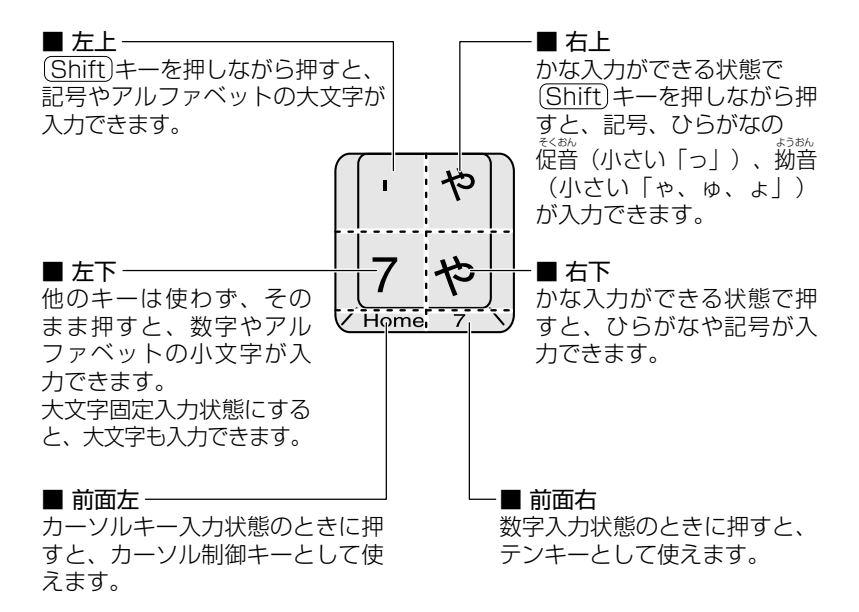

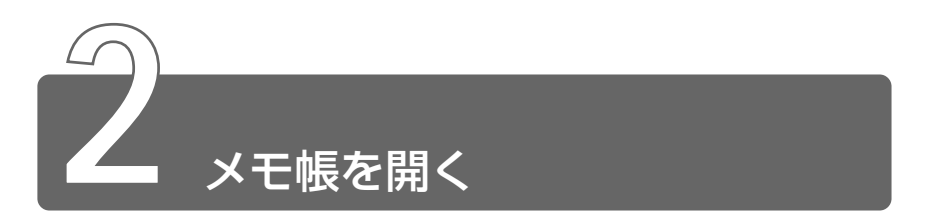

ここでは、文書ファイルにキーボードを使って文字を入力し、文書として保 存する方法について説明します。

はじめに、文字を入力するファイルを開きましょう。

ここでは、Windows に付属のアプリケーション「メモ帳」を使って[テキス ト文書]を作成します。

> [スタート] ボタンをクリックし、[プログラム] → [アクセ サリ] → [メモ帳] までたどり、[メモ帳] をクリックする

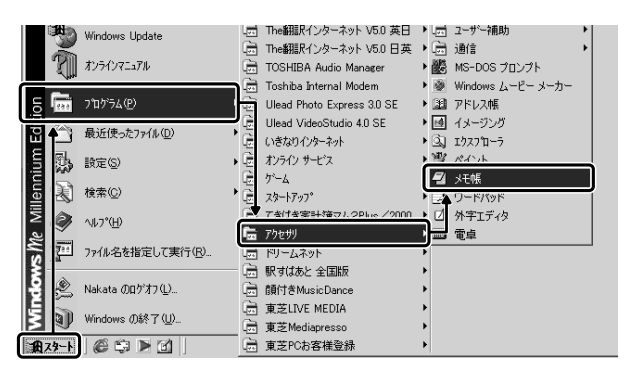

(表示例)

[無題 - メモ帳] 画面が開きます。

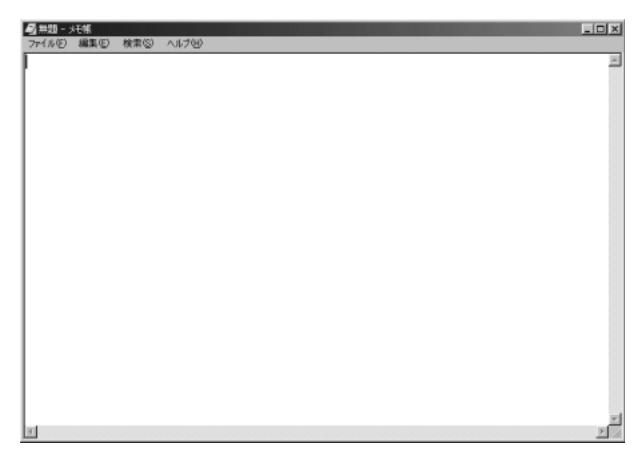

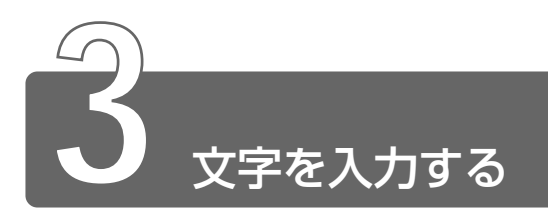

ここでは、簡単な文を入力しながら、パソコンでの文字入力について覚えましょう。

次の流れにそって進めていきます。

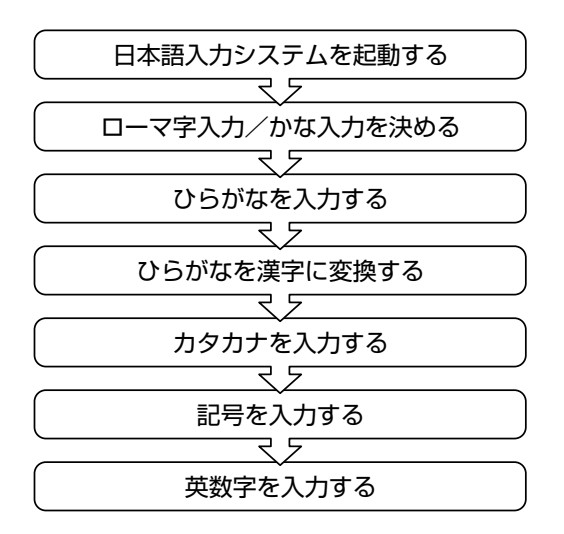

# 1 日本語入力システムの起動方法

本製品には、日本語入力システム MS-IME が用意されています。 起動したときは、英数字入力ができるようになっています。日本語を入力で きるようにするには、次の方法があります。

#### 方法1 (半/全)キーを押す

日本語入力に切り替わると、MS-IME ツールバーは次のように表示されます。

方法2 タスクバーの(Z)をクリックし、メニューの「ひらがな」 をクリックする

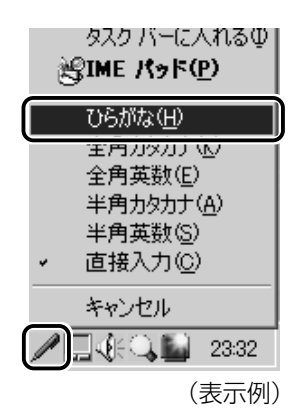

用語

● 半角/全角●パソコンで入力できる文字には、「半角」「全角」2
 種類の大きさがある。

「半角」は漢字モードではないときに普通に表示される文字で、少し縦長。(例:A、7)

「全角」は半角を二つあわせたくらいの大きさ。(例:A、ア) 英数字やカタカナは半角・全角どちらでも入力できるが、ひらが なと漢字は全角でのみ入力できる。

# 2 ローマ字入力/かな入力を決める

「ローマ字入力」と「かな入力」のどちらかを選択するかによって、同じキー を押したときでも、表示される文字が異なります。

「ローマ字入力」は、キーに印刷されている英数字のとおりにローマ字入力して、ひらがなに変換する方法です。

「かな入力」は、キーに印刷されているひらがなのとおりに入力する方法です。 日本語入力システムを起動したときの標準設定は、ローマ字入力になってい ます。

### かな入力に設定を変更する場合

次のどちらかの方法で設定してください。

#### キーボードで設定する

(Alt)キーを押したまま、(カタカナひらがな)キーを押す
 もう1度押すと、ローマ字入力に戻ります。
 また、パソコンの電源を切り、再び電源を入れると、ローマ字入力に戻ります。

#### 画面上で設定する

1 MS-IME ツールバーの [プロパティ] アイコン ( 🖾 ) を クリックする

[Microsoft IMEのプロパティ] 画面が表示されます。

| Microsoft IME 2000 のプロパティ                                                                       | ? × |
|-------------------------------------------------------------------------------------------------|-----|
| 全般 変換 和英混在入力 ツール バー 辞書/学習 オートコレクト                                                               |     |
| キー/ローマ芋/色の験定<br>キー設定(E): MS=IME2000 ▼<br>色設定(D): MS-IME2000 ▼<br>ローマ芋設定(J): MS-IME ▼<br>設定(S).  |     |
| 変換後に文字単位での編集(対応アブリケーションのみ)<br>○ 常に行う(①) ○ クリックしたときに行う(公) ○ 行わない(②)                              |     |
|                                                                                                 |     |
| 記号化).<br>スペースの入力化):<br>テンキーからの入力化):<br>第に半角                                                     |     |
| その他<br>メニューおよびダイアログで使用する言語(L): 日本語<br>▼ 標準で使う日本語入力システムを確認する(D)<br>「 未確定文字のフォントを固定する(E) 標準に戻す(R) |     |
| OK キャンセル 通用(A) ヘルプ                                                                              |     |

2 [全般] タブで、〔入力設定〕の〔ローマ字入力 ∕ かな入力〕 ボックスの右にある ▼ ボタンをクリックする

[ローマ字入力]、[かな入力]のメニューが表示されます。

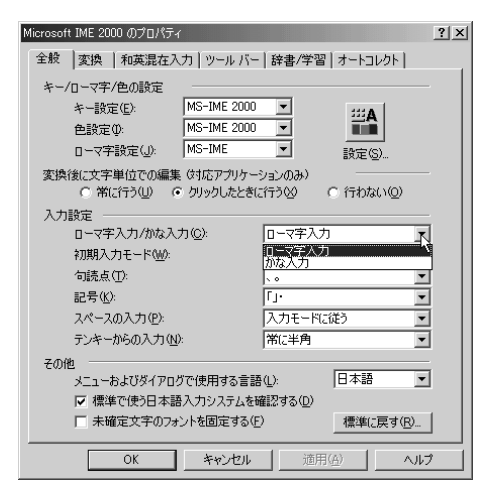

■ **タブ**●タイトルバーの下に表示されている見出しのこと。 タブ名だけが見えているので、目的のタブ名をクリックすると、 クリックしたタブが1番上に表示される。

3 [かな入力] をクリックする

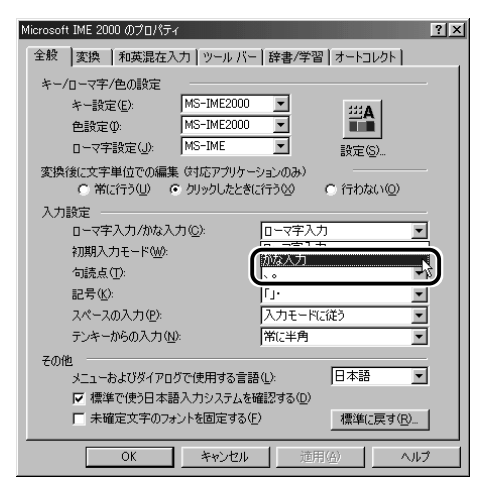

4 [OK] ボタンをクリックする

| Microsoft IME 2000 のプロパティ                                              | ? × |
|------------------------------------------------------------------------|-----|
| 全般  変換  和英混在入力   ツール バー   辞書/学習   オートコレクト                              |     |
| キー/ローマ字/色の岐定<br>キー設定(£): MS-IME2000 ▼                                  |     |
| 変換後に文字単位での編集(対応アプリケーションのみ)<br>○ 常に行う(!!) ○ クリックしたときに行う(!!) ○ 行わない(!!!) |     |
| 入力設定                                                                   |     |
| ローマ字入力/かな入力(C): 1000人力                                                 |     |
| 初期入力モード(10): ひらがな 👤                                                    |     |
| 句読点①: 、 ▼                                                              |     |
| 記号(近):                                                                 |     |
| スペースの入力(P): 入力モードに従う 👤                                                 |     |
| テンキーからの入力(N): 常に半角 👤                                                   |     |
| その他 メニューおよびダイアログで使用する言語(1): 日本語 ・                                      |     |
| 反 標準で使う日本語入力システムを確認する(型)                                               |     |
| □ 未確定文字のフォントを固定する(E) 標準(こ戻す(R)                                         |     |
|                                                                        |     |

かな入力に設定を変更すると、MS-IME ツールバーは次のように表示 されます。

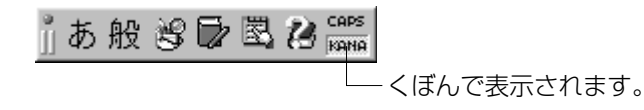

# 3 ひらがなを入力する

日本語入力システムを起動したら、「本章 1 メモ帳を開く」で起動した[無 題 - メモ帳] 画面に、ひらがなを入力してみましょう。 画面左の一番上の段に、「カーソル」というたての棒が点滅しています。ここ から、文字入力ができます。

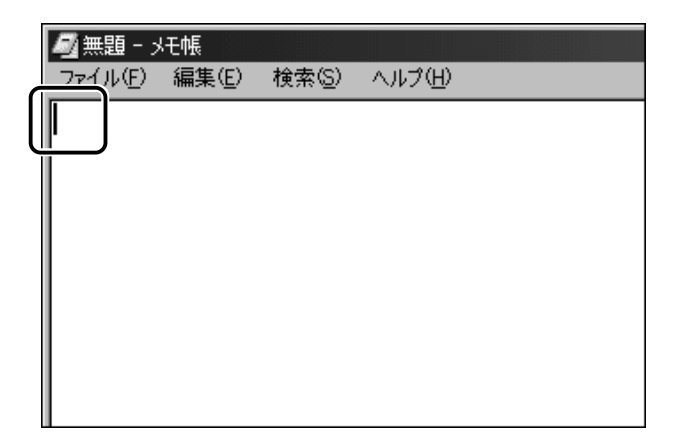

それでは、次の文を作ってみましょう。

こんばんは 来週パーティーを開きます。 21日、7:00p.m.におこしください。 服部

# 「こんばんは」の入力

「こんばんは」は、次のように入力します。

●ローマ字入力の場合

(K)(O)(N)(B)(A)(N)(H)(A)と、キーボードのキーを順に押す

●かな入力の場合

(こ)ん)(は)(\*)(ん)(は)と、キーボードのキーを順に押す

こんばんは

日本語を入力すると、文字の下に点線がつきます。これは、この文字 が漢字変換できることを表しています。

ここでは、ひらがなで入力したら、(Enter)キーを押して確定してください。

文字の下線が消えます。

■ 確定 ● 文字を入力した後、漢字やひらがなに文字を決定して、固定すること。 いったん確定した文字は、他の文字には変わらない。訂正したい場合は、1度削除して入力し直す。

新しい文を次の行に入力するために、改行します。 (Enter)キーを押してください。カーソルが1段下の左端に移動します。

### こんばんは

# 4 ひらがなを漢字に変換する

漢字を入力するには、まずひらがなを入力し、漢字に変換します。

### 「来週」の入力

「らいしゅう」と入力し、(Space)キーを押します。

●かな入力の場合 らいし(Shift)キーを押したまま ())) うと、キーボードのキー を順に押す

 ●「かな入力」で、キートップ右上に印刷された拗音などの文字を入 力する場合は、(Shift)キーを押しながら文字キーを押します。

こんばんは 来週

目的の漢字ではない場合は、もう1度(Space)キーを押すと、候補の 一覧が表示されます。

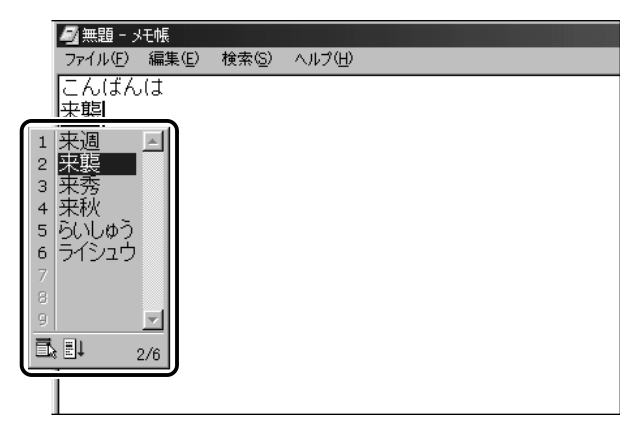

ー覧から(Space)または(↑)(↓)キーで選択し、(Enter)キーを押して確 定してください。

| こんはんは |  |
|-------|--|
| 来週    |  |

66

# 5 カタカナを入力する

カタカナを入力したい場合は、漢字の変換と同じように、ひらがなをカタカ ナに変換することができます。

## 「パーティー」の入力

「ぱーてぃー」と入力します。 (Space)キーを押すと、「パーティー」と変換されます。(Enter)キーを 押して確定してください。

●ローマ字入力の場合

●かな入力の場合

(は)  $(\underbrace{}_{\underline{*}}$  (て) (Shift)キーを押したまま  $\begin{bmatrix} \cdot \\ \cdot \\ \cdot \end{bmatrix}$   $\underbrace{}_{\underline{*}}$  と、キーボードの キーを順に押す

- F7 キーを押すと、必ず全角カタカナに変換されます。日本語入力の辞書に登録されていないカタカナの単語を入力するときに便利です。
  - カタカナのみを入力するときは、ツールバーで入力モードを次の ように設定します。

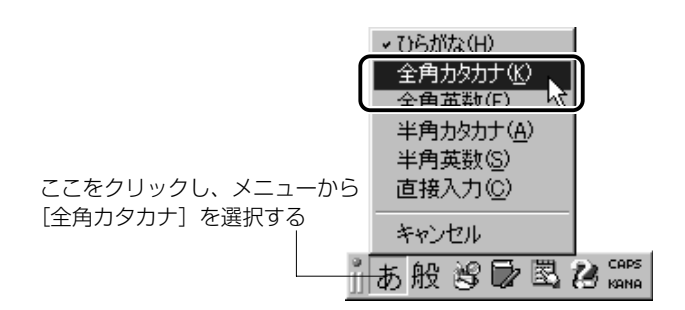

MS-IME ツールバーは次のようになります(ローマ字入力の場合)。

CAPS 力般 🕲 🕞 🖾 🖓 📟

# 6 記号を入力する

句点(、)や読点(。)などの記号は、文字と同じように入力できます。

## 「を開きます。」の入力

「をひらきます。」と入力し、(Space)キーを押します。

●ローマ字入力の場合

WOHIRAKIMASUたまーボードのキーを順に押す

●かな入力の場合

Shift)キーを押したまま (\*) ひらきます Shift)キーを押したまま (\*) と、キーボードのキーを順に押す

新しい文を次の行に入力するために、(Enter)キーを押して改行してく ださい。

その他に、よく使う記号の入力方法は次のとおりです。

| 記号   |       | ローマ字入力の場合                        | かな入力の場合                             |
|------|-------|----------------------------------|-------------------------------------|
| ۲, ۱ | (読点)  | くねキーを押す                          | Shift)キーを押したまま、<br>く」<br>キーを押す      |
| [?]  | (疑問符) | Shift)キーを押したまま、<br>? 」。<br>キーを押す | 入力モードを「半角英数」<br>「直接入力」に変更して入<br>力する |
| [!]  | (感嘆符) | Shift)キーを押したまま、<br>」」。キーを押す      | または<br>MS-IMEパッドから探す                |

入力モードを「半角英数」や「直接入力」に変更する場合は、次のように操 作します。

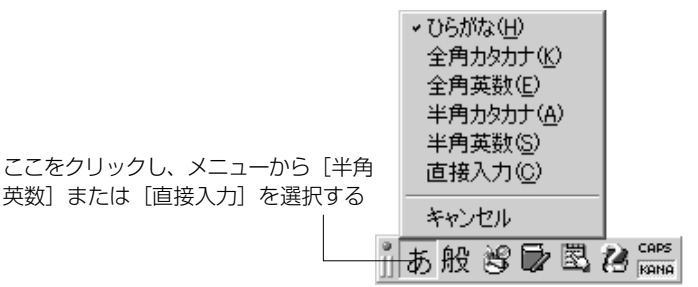

※照 → IME パッド つ「本節 8 入力がうまくできないとき」

## ☆チェー●[~](チルダ)を入力する方法

MS-IMEツールバーを「半角英数」「直接入力」に変更して、(Shift) キーを押しながら「、、キーを押します。

# 7 英数字を入力する

「ひらがなまたはカタカナ入力」⇔「直接入力」の切り替えは、(半/全)キーを 押すと簡単にできます。

または、ツールバーで次のように設定します。

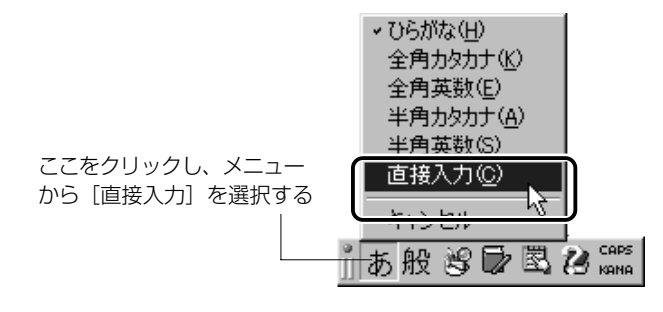

# [21] の入力

「21」と入力してみましょう。 直接入力の場合は、文字を入力するだけで、自動的に確定されます。

# 「日、7:00p.m. におこしください。」の入力

入力モードを切り替えながら少しずつ入力してみましょう。

●ローマ字入力の場合 入力モードを「ひらがな」にして、 N()()()()(), と、キーボードのキーを順に押す (Space)キーを押し、「日」と変換されたら(Enter)キーを押して確 定します。

入力モードを「直接入力」にして ⑦ [\*] 0 0 P [?] M ? と、キーボードのキーを順に押す

入力モードを「ひらがな」にして、 N10K0SH1KUDASA1 こ。 のキーを順に押す Enterキーを押して確定します。

●かな入力の場合

入力モードを「ひらがな」にして、 (に)(ち)(Shift)キーを押したまま、「うと、キーボードのキーを順に押す (Space)キーを押し、「日」と変換されたら(Enter)キーを押して確 定します。

入力モードを「ひらがな」にして、 (に)お)こ(し)く)(た)(ご)(い)(Shift)キーを押したまま こう キーボードのキーを順に押す (Enter)キーを押して確定します。

Enterキーを押して、改行してください。

# 「服部」の入力

「はっとり」と入力して、(Space)キーを押して変換し、(Enter)キーを 押して確定します。

●かな入力の場合

は)(Shift)キーを押したまま こうと))と、キーボードのキーを順 に押す

文が完成しました。

| 🧾 無題 - :                    | に帳                      |                |             |
|-----------------------------|-------------------------|----------------|-------------|
| ファイル(圧)                     | 編集( <u>E</u> )          | 検索( <u>S</u> ) | ヘルプ(円)      |
| こんばん<br>来週パー<br>21日、7<br>服部 | /は<br>-ティー?<br>:00p.m.( | を開きまし<br>におこし  | す。<br>ください。 |
### 8 入力がうまくできないとき

#### 文字を削除する

#### 文字を確定する前に間違えたときには

(BackSpace)キーを押すと、右から順に画面上の文字が消えます。

こんばん

その後、正しい文字を入力し直してください。

#### 文字を確定した後で1文字ずつ削除する

#### 文字を確定した後で範囲を選択して削除する

ー定の範囲の文字をまとめて削除することもできます。 マウスポインタを消したい範囲のはじめの文字の左側に移動し、クリッ クします。

消したい範囲をドラッグして選択します。

こんばんは 来週パーティーを開きます。 21日、<mark>7:00 p.m.に</mark>おこしください。 服部

(Del)または(BackSpace)キーを押すと、選択した範囲が消えます。

こんばんは 来週パーティーを開きます。 21日、おこしください。 服部

### 変換の区切りを変える

ひらがなを漢字やカタカナに変換するとき、変換する区切りを指定す ることができます。

「をひらきます」と入力し、Spaceキーを押したとき、「をひら来ます」 と変換された場合などは、区切りの範囲を指定して変換し直します。

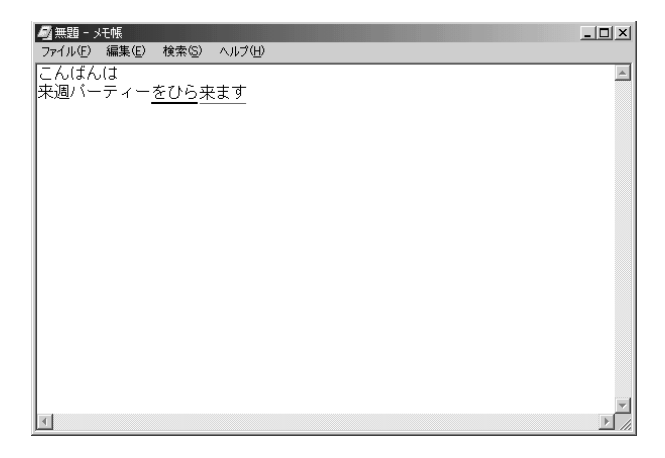

#### Shift)+←、→キーで範囲を指定してください。

| 🔊 無題 - XH帳                 | - 🗆 🗙    |
|----------------------------|----------|
| ファイル(E) 編集(E) 検索(S) ヘルプ(H) |          |
| こんばんは                      | <u>^</u> |
| 来週バーティー圏ひら来ます              |          |
|                            |          |
|                            |          |
|                            |          |
|                            |          |
|                            |          |
|                            |          |
|                            |          |
|                            |          |
|                            |          |
|                            |          |
|                            |          |
|                            |          |
|                            |          |
|                            |          |
|                            |          |
|                            | <b>v</b> |
|                            |          |

(Space)キーを押すと、変換の区切りを変更して変換されます。 次の区切りの再変換が必要な場合は、→キーで太い下線を移動し、 (Space)キーを押します。

| ◎ 無題 - メモ帳                   | _ 🗆 ×    |
|------------------------------|----------|
| _ ファイル(E) 編集(E) 検索(S) ヘルプ(H) |          |
|                              | <u> </u> |
| 米週ハーティーを開きます                 |          |
|                              |          |
|                              |          |
|                              |          |
|                              |          |
|                              |          |
|                              |          |
|                              |          |
|                              |          |
|                              |          |
|                              |          |
|                              |          |
|                              |          |
|                              |          |
|                              | 7        |
|                              | ► //     |

### 読み方がわからない文字を入力する

MS-IMEでは、読み方がわからない漢字や記号は、IMEパッドから探すことができます。

#### 「丑(うし)」を入力する場合

1 MS-IME ツールバーの [IME パッド] アイコン ( <sup>3</sup> )を クリックする

あ般 🕄 🗟 🖾 🛤

[手書き] 画面が表示されます。

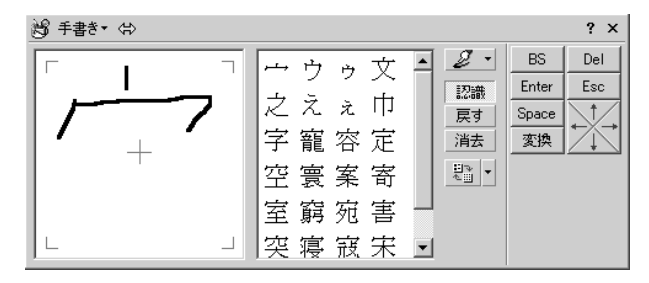

● IME パッドをお使いになったことのある場合は、最後に表示されていた画面が表示されます。

#### 2 [消去] ボタンをクリックする

「宀(うかんむり)」が消去されます。

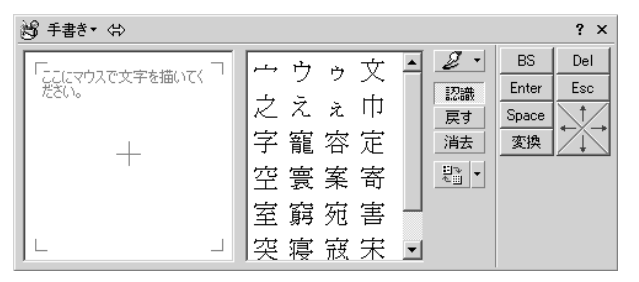

#### 3 「丑」という字を描く

タッチパッドで「ここにマウスで文字を描いてください。」と書 かれた部分に、マウスポインタで「丑」という字を書きます。 右側の文字の一覧に、似ている文字が表示されます。

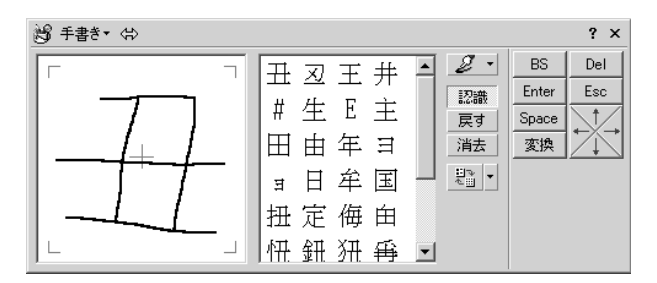

### 4 一覧から「丑」をクリックする

「丑」が挿入されます。

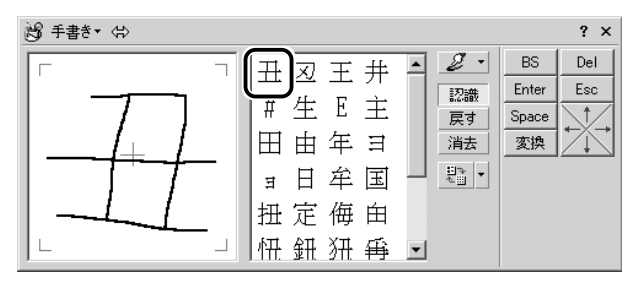

**5** [Enter] ボタン(Enter )をクリックする

文字が確定します。

入力した文字を削除したり、カーソルを移動したい場合などは、 画面右のボタンをクリックします。各ボタンはキーと同じ働きを します。

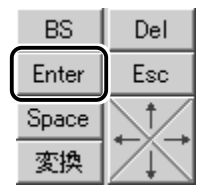

記号の [☆(ほし)]を入力する場合

1 MS-IME ツールバーの [IME パッド] アイコン ( <sup>3</sup> ) を クリックする

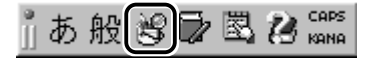

[手書き] 画面が表示されます。

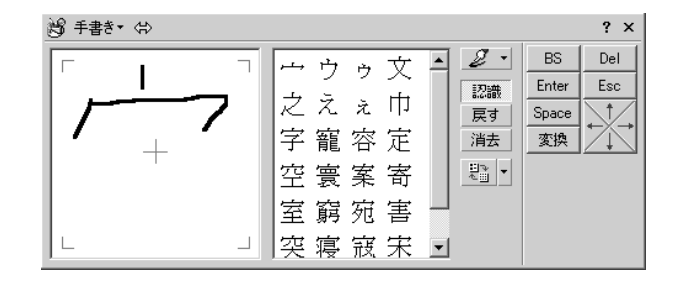

2 [手書き] をクリックし、表示されたメニューから [文字一 覧] をクリックする

[文字一覧] 画面が表示されます。

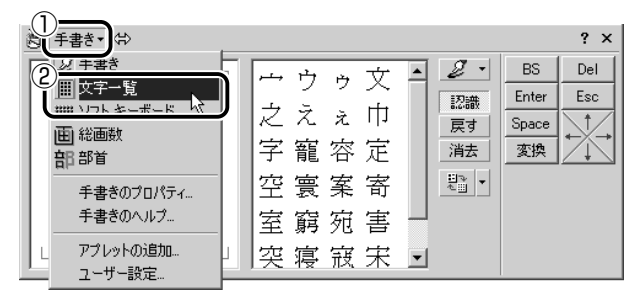

3 「半角英字」と表示されているボックスの右にある ▼ ボタ ンをクリックする

| 1900 | \$¢ | 字一覽   | ž• ∢ | ⇒  |    |    |    |   | _   |     | <u> </u> |   |   |   |   |   |   |       | ? × |
|------|-----|-------|------|----|----|----|----|---|-----|-----|----------|---|---|---|---|---|---|-------|-----|
|      | シフ  | h JIS |      | 半角 | 英字 | _  | _  | _ | -(- | F   | IS B     | 崩 |   | _ | _ |   | • | BS    | Del |
|      |     | 1     | "    | #  | ¢  | 9/ | 8. | , | -   | hę. | <b>J</b> | + |   | - |   | 1 |   | Enter | Esc |
|      |     | ÷     |      | ŤŤ | φ  | 70 | 0. |   | 1   | /   | -1-      |   | • |   | • | 1 |   | Space |     |
|      | 0   | 1     | 2    | 3  | 4  | 5  | 6  | 7 | 8   | 9   | :        | ; | < | = | > | ? |   | 変換    |     |
|      | 0   | A     | В    | С  | D  | Е  | F  | G | Н   | Ι   | J        | Κ | L | M | N | 0 |   |       |     |
|      | Р   | Q     | R    | S  | Т  | U  | V  | Ψ | Х   | Y   | Ζ        | [ | ¥ | ] | ^ | _ | • |       |     |

### **4** 表示されたメニューから、[記号] をクリックする 記号の一覧が表示されます。

| 1960 | 多文  | 字一5 | ٤₹ | \$                                   |     |    |   |   |   |     |                | ? ×  |
|------|-----|-----|----|--------------------------------------|-----|----|---|---|---|-----|----------------|------|
|      | シフト | JIS | -  | 半角英字                                 | MS  | 明朝 |   |   |   | •   | BS             | Del  |
|      |     | !   | (  |                                      | *   | +  | , | - | • | / - | Enter<br>Space | Esc  |
| I    | 0   | 1   | 2  | ňýhť                                 | 1 : | ;  | < | = | > | ?   | 変換             | ÷Ă,→ |
| I    | 0   | A   | В  | キリシャ文子<br>ロシア文字<br>罫線幸片              | J   | K  | L | M | N | 0   |                |      |
|      | Ρ   | Q   | R  | 囲み英数字/アラビア数字<br>単位記号<br>省略文字/囲み文字/年号 | Z   | Γ  | ¥ | ] | ^ | _ • |                |      |

5 スクロールバーを使って目的の記号を探し、クリックする 記号がカーソルの位置に入力されます。

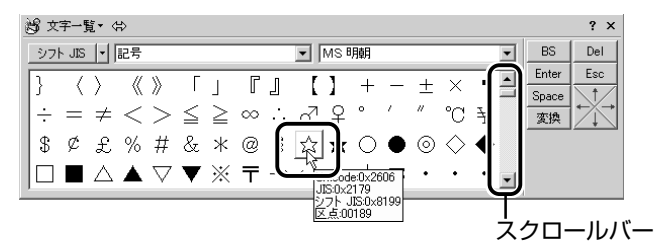

6 [Enter] ボタン ( Enter ) をクリックする

記号が確定します。

入力した記号を削除したり、カーソルを移動したい場合などは、 画面右のボタンをクリックします。各ボタンはキーと同じ働きを します。

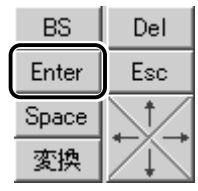

日本語入力システム MS-IME の詳しい使いかたについては、次の手順で『MS-IME のオンラインヘルプ』ご覧ください。

| 目次とキーワード(山)              |                       |
|--------------------------|-----------------------|
| MICLOSOFT WED YC - 2 (W/ | └ ┌── ここをクリックし、メニューから |
| バージョン情報( <u>A</u> )      | [目次とキーワード] を選択する      |
| キャンセル                    |                       |

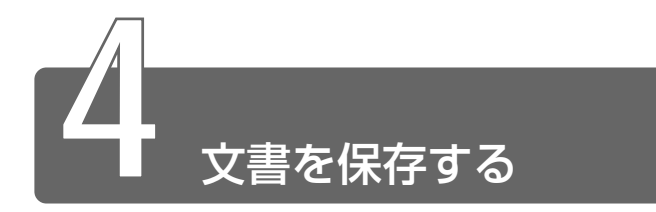

作成した文書を保存して、パソコンの中に保存しておきましょう。

1 [無題・メモ帳] 画面で、メニューバーの [ファイル] をク リックし、表示されたメニューから [名前を付けて保存] をクリックする

[名前を付けて保存] 画面が開きます。

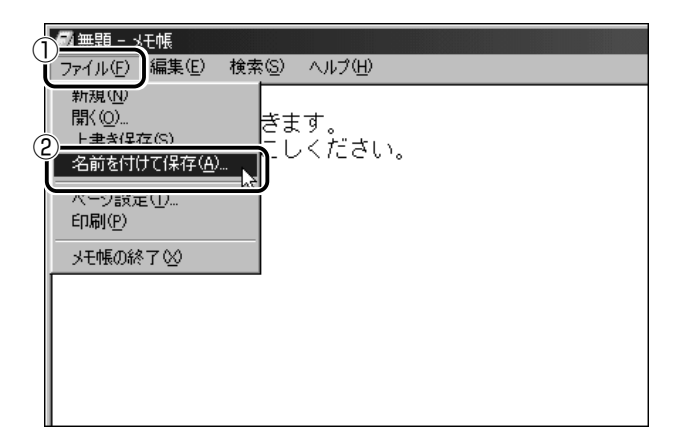

[ファイル名] に、「無題」の文字が反転表示されています。 反転表示されていない場合は、「無題」の文字をクリックしてく ださい。

| 名前を付けて保存                      |                                                                                       |                 |   |         |                | ? × |
|-------------------------------|---------------------------------------------------------------------------------------|-----------------|---|---------|----------------|-----|
| 保存する場所①                       | 🖄 የብ ኮችኋለንኮ                                                                           |                 | • | + 🗈 💣 🛙 | *              |     |
| で<br>一<br>で<br>えた<br>マイトキュメット | <ul> <li>My Movies</li> <li>My Music</li> <li>My Pictures</li> <li>新しいフォルダ</li> </ul> |                 |   |         |                |     |
| 71 12/11-9<br>                | 」<br>ファイル名(N):<br>ファイルの種類(T):                                                         | (回顧)<br> テキスト文書 |   | Ţ       | 保存©<br>  キャンセ/ |     |

### 2 日本語入力になっているか確認する

MS-IME ツールバーが表示されていない場合は直接入力です。 (半/全)キーを押して切り替えてください。

#### 3 [ファイル名] 欄に「招待状」と入力する

「しょうたいじょう」と入力してから、(Space)キーを押して漢字 に変換します。(Enter)キーを押して確定してください。

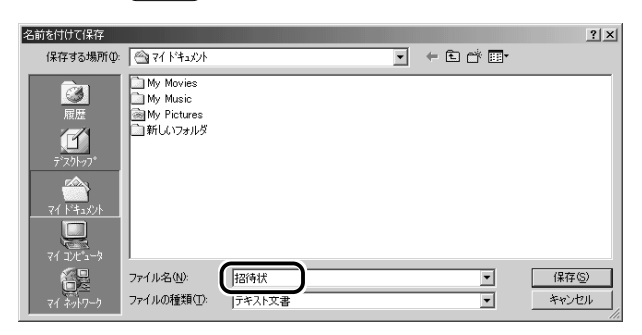

4 [保存する場所] が [マイ ドキュメント] になっているか 確認する

他の場所になっている場合は、ボックス右端の 
 ボタンをク リックして、場所のメニューを表示します。

 「マイ ドキュメント〕をクリックしてください。

| 名前を付けて保存<br>保存する場所の | · · · · · · · · · · · · · · · · · · ·                   |   | <u>? ×</u>     |
|---------------------|---------------------------------------------------------|---|----------------|
|                     |                                                         |   |                |
| 7"271-97"           |                                                         |   |                |
| 71 154301           | 置マイネットワーク<br>一 オンライン サービス<br>二 オンライン サービス<br>二 コンリーフクース |   |                |
| 71 275-2-9          |                                                         |   |                |
| マイ ネットワーク           | ファイル名(1): 招待状<br>ファイルの種類(1): テキスト文書                     | × | 保存(S)<br>キャンセル |

| 名前を付けて保存   |                                                  |                |   |                       | 1 | ? × |
|------------|--------------------------------------------------|----------------|---|-----------------------|---|-----|
| 保存する場所①    | 🖓 የብ ኮችኋደ//ኮ                                     |                | • | + E 💣 💷               |   |     |
|            | My Movies<br>My Music<br>My Pictures<br>計新しいフォルダ |                |   |                       |   |     |
| 7°771-97°  |                                                  |                |   |                       |   |     |
| 71 1414    |                                                  |                |   |                       |   |     |
| 71 375 3-3 |                                                  | <b>-</b>       |   |                       |   |     |
| マイネットワーク   | ファイル名(N):<br>ファイルの種類(I):                         | 招待状<br> テキスト文書 |   | <ul> <li>▼</li> </ul> |   | Ŋ   |

6 画面のタイトルを確認する

保存したら、開いていた[無題 - メモ帳]画面のタイトルが「招待状-メモ帳」になっているか確認してください。保存したファイルは、画面右上の[閉じる]ボタン(<u>×</u>)で閉じることができます。

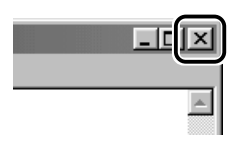

「招待状」を閉じたら、[マイ ドキュメント]を開いて[招待状] のファイルがあるか確認してください。

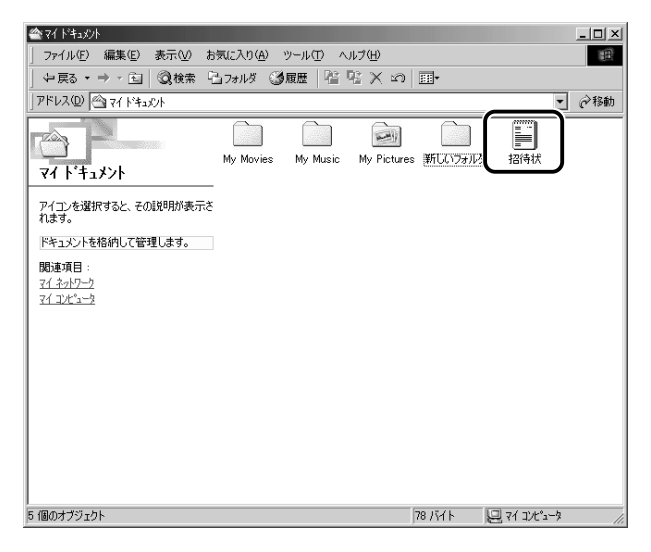

### ファイルを保存せずに閉じた場合

保存されていないファイルの画面を閉じようとすると、「変更を保存しますか?」などのメッセージ画面が表示されます。

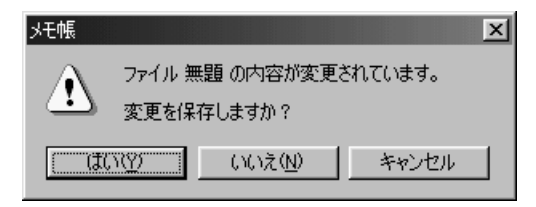

変更を保存するとき→ [はい] ボタンをクリックします。 [名前を付けて保存] 画面が表示されますので、本節手順2以降の操作 を行なってください。

入力した文字などを保存しないとき→ [いいえ] ボタンをクリックします。ファイル画面が閉じます。 この場合、ファイルは保存されません。

元のファイル画面に戻るとき→ [キャンセル] ボタンをクリックします。 この場合、ファイルは保存されず、編集画面に戻ります。

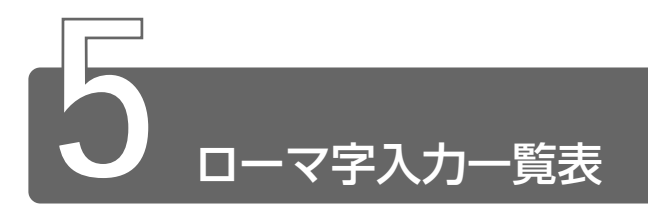

おもなローマ字とかなの対応表です。

ローマ字が2種類以上載っている欄は、最上段がヘボン式のつづりです。

|      | あ  | (J)       | う         | え      | お                                        |
|------|----|-----------|-----------|--------|------------------------------------------|
| あ    | a  | i         | u u       | e      | 0                                        |
| 1.   | か  | き         | <         | け      | 5                                        |
| ימ   | ka | ki        | ku        | ke     | ko                                       |
|      | さ  | U         | す         | せ      | そ                                        |
| さ    | sa | shi<br>si | su        | se     | SO                                       |
|      | た  | ち         | 2         | 7      | ٤                                        |
| た    | ta | chi<br>ti | tsu<br>tu | te     | to                                       |
| +r   | な  | (C        | 8         | ね      | の                                        |
| 104  | na | ni        | nu        | ne     | no                                       |
|      | は  | <u>ひ</u>  | IS1       | $\sim$ | ほ                                        |
| は    | ha | hi        | fu<br>hu  | he     | ho                                       |
| +    | ま  | み         | む         | め      | も                                        |
| 6    | ma | mi        | mu        | me     | mo                                       |
| th   | や  |           | Þ         |        | よ                                        |
| 15   | ya |           | yu        |        | уо                                       |
| ĥ    | 5  | b         | る         | れ      | 3                                        |
| 9    | ra | ri        | ru        | re     | ro                                       |
| h    | わ  |           |           |        | を                                        |
| 12   | wa |           |           |        | WO                                       |
|      | ん  |           |           |        |                                          |
|      | n* |           |           |        |                                          |
|      | nn |           |           |        |                                          |
| が    | が  | き         | ぐ         | げ      | ٽ                                        |
|      | ga | gi        | gu        | ge     | go                                       |
| _12  | さ  | U<br>U    | ਭ         | ਦ      | ぞ                                        |
| 2    | za | ji<br>zi  | zu        | ze     | ZO                                       |
|      | だ  | ぢ         | ブ         | で      | لخ                                       |
| だ    | da | ji<br>di  | zu<br>du  | de     | do                                       |
| 1-1* | ば  | び         | ĨĨ        | ベ      | le le le le le le le le le le le le le l |
| 10   | ba | bi        | bu        | be     | bo                                       |
| 14   | ぱ  | ぴ         | ßî        | ペ      | ぽ                                        |
| l ld | ра | pi        | pu        | ре     | ро                                       |

\*: nに続けて子音(k、s、t、nなど)が入力されると「ん」になります。

| あ                 | い                                          | Ð                 | え                 | お                 |
|-------------------|--------------------------------------------|-------------------|-------------------|-------------------|
| xa<br>Ia          | xi<br>li                                   | xu<br>lu          | xe<br>le          | xo<br>Io          |
| きゃ                | きい                                         | きゅ                | きぇ                | きょ                |
| kya               | kyi                                        | kyu               | kye               | kyo               |
| しゃ                | しい                                         | しゅ                | しえ                | しょ                |
| sha<br>sya        | syi                                        | shu<br>syu        | she<br>sye        | sho<br>syo        |
|                   |                                            | ⊃* <sup>1</sup>   |                   |                   |
|                   |                                            | xtu<br>Itu        |                   |                   |
| ちゃ                | ちぃ                                         | ちゅ                | ちぇ                | ちょ                |
| cha<br>tya<br>cya | tyi<br>cyi                                 | chu<br>tyu<br>cyu | che<br>tye<br>cye | cho<br>tyo<br>cyo |
| てや                | てい                                         | てゆ                | てえ                | てょ                |
| tha               | thi                                        | thu               | the               | tho               |
| にゃ                | にい                                         | にゆ                | にえ                | にょ                |
| nya               | nyi                                        | nyu               | nye               | nyo               |
| ひゃ                | ひい                                         | ひゅ                | ひぇ                | ひょ                |
| hya               | hyi                                        | hyu               | hye               | hyo               |
| ふぁ                | ふい                                         |                   | ふえ                | ふぉ                |
| fa                | fi                                         |                   | fe                | fo                |
| ふや                | ぶい                                         | Sib               | ふえ                | ふよ                |
| fya               | fyi                                        | fyu               | fye               | fyo               |
| みや                | みい                                         | みゆ                | ゆえ                | みよ                |
| mya               | myi                                        | myu               | mye               | myo               |
| や                 |                                            | Ø                 |                   | ل<br>ل            |
| l xya             |                                            | xyu<br>Ivu        |                   | xyu<br>Ivo        |
| h to              | b lu                                       | - 1ju<br>         | hz                | h.t               |
| rva               | rvi                                        | rvu               | rve               | rvo               |
| - i ju            | して<br>一一一一一一一一一一一一一一一一一一一一一一一一一一一一一一一一一一一一 | - i y ci          | a*2               |                   |
|                   | wi                                         |                   |                   |                   |
| ギェ                | ギぃ                                         | ギル                | we<br>r           | ±.                |
| 212               | 20                                         | 20                | こえ                | 2.4               |
| gya li w          | Byi<br>L'iu                                | Byu<br>Li ta      | gye<br>L a        | Byu<br>Li F       |
| 1012<br>ia        | 001                                        |                   | U Z               | U &               |
| zva               | zyi                                        | zvu               | zve               | ZVO               |
| ぢゃ                | ぢぃ                                         | ぢゅ                | ぢぇ                | ぢょ                |
| dya               | dyi                                        | dyu               | dye               | dyo               |
| でゃ                | でい                                         | でゅ                | でぇ                | でょ                |
| dha               | dhi                                        | dhu               | dhe               | dho               |
| びゃ                | びい                                         | びゅ                | びえ                | びょ                |
| bya               | byi                                        | byu               | bye               | byo               |
| ぴゃ                | ぴぃ                                         | ぴゅ                | ぴぇ                | ぴょ                |
| руа               | pvi                                        | pyu               | руе               | руо               |
| ヴァ                | ヴィ                                         | ヴ                 | ヴェ                | ヴォ                |
| va                | vi                                         | vu                | ve                | VO                |
| ヴャ* <sup>3</sup>  | ヴィ                                         | ヴュ                | ヴェ                | ヴョ                |
| vya               | vyi                                        | vyu               | vye               | Vyo               |
|                   |                                            |                   |                   |                   |

\* 1:通常は後ろの子音を2つ続けて入力します。【例】「いった」→itta \* 2:キーボードで入力した後、変換してください。 \* 3:「ヴ」にひらがなはありません。 ひらがな入力モードで変換したときはカタカナに変換する必要があります。

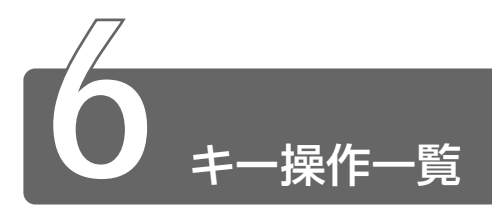

### 入力に関する制御キー

キー入力で、よく使う制御キーは次のものがあります。

+-

#### 内容

|                       |               | 111                                                         |
|-----------------------|---------------|-------------------------------------------------------------|
| (Ctrl)+(CapsLock 英数)  | カナ入力<br>固定状態  | この状態で文字キーを押す<br>と、キートップ右下に印刷<br>されたひらがなを、カタカ<br>ナで入力できます。   |
| (Shift)+(CapsLock 英数) | 大文字入力<br>固定状態 | この状態で文字キーを押す<br>と、キートップ左上に印刷<br>された英字などの文字を、<br>大文字で入力できます。 |

カナ入力固定や大文字入力固定状態を解除するには、もう1度同じ キー操作をします。入力固定状態の優先度は、カナ入力固定状態>大 文字入力固定状態です。 Fnキーを使った特殊機能キー

| +-                           | 内容                                                                                                    |
|------------------------------|----------------------------------------------------------------------------------------------------|
| (Fn)+(F1)                    | 「模様なし」のスクリーンセーバーが実行され、画面が暗くなります。<br>スクリーンセーバーを解除するには、何かキー<br>を押すか、タッチパッドの操作を行なってく<br>ださい。<br>スクリーンセーバーのパスワードを設定して<br>いる場合は、パスワードを入力してください。<br>パスワードは、[画面のプロパティ]の[ス<br>クリーンセーバー]タブで設定してください。 |
| <br>(Fn)+(F5)<br>〈表示装置の切り替え〉 | 表示装置を切り替えます。<br>(Fn)+(F5)キーを押すことにより、現在の表<br>示から、次の順で表示が切り替わります。<br><b>▶ 内部 → 同時 → 外部</b><br>内部 : 液晶ディスプレイ<br>同時 : 液晶ディスプレイとTV<br>外部 : TV                                                    |
|                              | カーソルキーのオン/オフが切り替わります。                                                                                                    |
| (Fn)+(F11)〈数字入力状態〉           | 数字キーのオン/オフが切り替わります。                                                                                                    |
|                              | 画面スクロール入力状態になります。<br>「Microfoft Excel」など一部のアプリケー<br>ションで←(→)↑↓+ーを使って画面の<br>スクロールができます。                                                                                                    |

参照 インスタントセキュリティ機能

○ 『ハードウェアガイド3章4スクリーンセーバーパスワード』

キーと他のキーとの組み合わせにより、次のようにショートカットとして使用できます。

| <u>+-</u>    | 操 作                     |
|--------------|-------------------------|
| ()+(R)       | [ファイル名を指定して実行] 画面を表示する  |
|              | すべてをアイコン化する             |
| (Shift)+(M)  | すべてのアイコン化を元に戻す          |
| (H)+(F1)     | Windowsの『ヘルプとサポート』を起動する |
| E)+E         | Windows エクスプローラを起動する    |
| +F           | <br>ファイルまたはフォルダを検索する    |
| Ctrl)+()+(F) | 他のコンピュータを検索する           |
| (H)+(Tab)    | タスクバーのボタンを順番に切り替える      |
| ()+(Break)   | <br>[システムのプロパティ]画面を表示する |

### 特殊機能キー

複数キーの組み合わせで、特殊機能を実行することができます。

| 特殊機能     | +-                 | 操作                                                   |
|----------|--------------------|------------------------------------------------------|
| システムの再起動 | (Ctrl)+(Alt)+(Del) | プログラムの強制終了画面<br>が表示されます。もう1度<br>押すと、システムを再起動<br>します。 |
| 画面コピー    | (Fn)+(Ins)         | 現在表示中の画面をクリッ<br>プボードにコピーします。                         |
|          | (Fn)+(Alt)+(Ins)   | 現在表示中のアクティブな<br>画面をクリップボードにコ<br>ピーします。               |

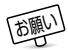

● システムが操作不能になったとき以外は、Ctrl + (Alt) + (Del) キー は使用しないでください。データが消失するおそれがあります。

### 数字/カーソルキー入力機能

点線枠で示したキーを数字キーやカーソルキーとして使用できます。 同時に2つの機能は使用できません。

数字キー入力機能では、キーの前面右に印刷されている数字や記号を テンキーとして使用できます。

カーソルキー入力機能では、キーの前面左に印刷されている指示に 従ってカーソルを制御できます。

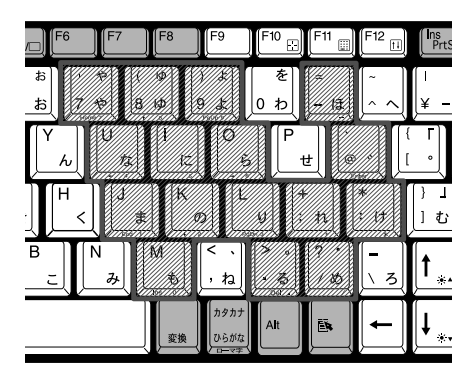

数字キーとカーソルキーの割りあて

| +-            | 数字キー機能 | カーソルキー機能       |
|---------------|--------|----------------|
| 7             | 7      | Home           |
| 8             | 8      |                |
| 9             | 9      | (PgUp)(ページアップ) |
| $\overline{}$ | $\Box$ | なし             |
| U             | 4      | <b>—</b>       |
|               | 5      | なし             |
| 0             | 6      | $\rightarrow$  |
| 0             | Enter  | Enter          |
| U             |        | End            |
| K             | 2      | $\bigcirc$     |
| Ĺ             | 3      | (PgDn)(ページダウン) |
| ;             | (+)    | なし             |
| $\bigcirc$    | *      | なし             |
| M             | 0      |                |
|               |        | Del            |
| $\bigcirc$    |        | なし             |

#### 固定入力状態でカーソルキー入力機能を使う場合

点線枠で示したキーを常にカーソルキーとして使用します。 (Fn) + (F10)キーを押し、各キーを押す 解除するには、もう1度 (Fn) + (F10)キーを押します。

#### 固定入力状態で数字キー入力機能を使う場合

点線枠で示したキーを常に数字キーとして使用します。 (Fn)+(F11)キーを押し、各キーを押す 解除するには、もう1度(Fn)+(F11)キーを押します。

# INDEX

## (記号)

## (A)

| AC アダプタアイコン |    | 18 |
|-------------|----|----|
| Alt +5      | 6, | 57 |

# (B)

| BackSpace +— | 57  |
|--------------|-----|
| Break +—     | .57 |

# (C)

| CapsLock 英数キ | –56 |
|--------------|-----|
| CD           | 10  |
| CPU          | 8   |
| CRT ディスプレイ   |     |
| Ctrl +       |     |

# (D)

| Del +- | <br> | <br>57 |
|--------|------|--------|
| DVD    | <br> | <br>10 |

# (E)

| End +   | .57 |
|---------|-----|
| Enter + | .57 |
| Esc +   | .56 |

# (F)

| Fn +            | 56 |
|-----------------|----|
| Fn キーを使った特殊機能キー | 86 |

# (H)

## (I)

| IMEパッド | 74 |
|--------|----|
| Ins +  | 57 |

## (M)

| MS-IME          | 61 |
|-----------------|----|
| MS-IME ツールバー    | 61 |
| MS-IMEのオンラインヘルプ | 78 |

## (0)

| OS 14 |
|-------|
|-------|

# (P)

| Pause + | 57 |
|---------|----|
| PgDn +  | 57 |
| PgUp ≠— | 57 |
| PrtSc + | 57 |

## (S)

| SD メモリカード    | 1 | 1 |
|--------------|---|---|
| Shift +— 56, | 5 | 7 |
| Space +—     | 5 | 6 |
| SysRq +      | 5 | 7 |

# (T)

| Tab + | 6 |
|-------|---|
|-------|---|

## (W)

| Win +- |  | 56 |
|--------|--|----|
|--------|--|----|

## (ア)

| アイコン       | 36 |
|------------|----|
| アドレスバー     | 38 |
| アプリケーション   | 15 |
| アプリケーションキー | 57 |

## (ウ)

| ウィンドウ   | 38 |
|---------|----|
| ウィンドウ説明 | 38 |

## (I)

| 英数字を入力する | 6 | 38 | 9 |
|----------|---|----|---|
| 液晶ディスプレイ | 1 | •  | 1 |

## (才)

| オペレーティングシステム | 14 |
|--------------|----|
|              |    |

## (力)

| 確定            | 65 |
|---------------|----|
| カタカナ / ひらがなキー | 57 |
| カタカナを入力する     | 67 |
| かな入力          | 62 |
| 漢字キー          | 56 |

## (+)

| キーボード   |    |
|---------|----|
| 記憶装置    |    |
| 記号を入力する |    |
| 休止状態    | 24 |

## (ク)

| クイック起動ボタン | .36 |
|-----------|-----|
| クリック      | .33 |

## (⊐)

| ごみ箱   | <br>36. | 49 |
|-------|---------|----|
| C0741 | <br>00, | 10 |

## (サ)

| 再起動    | .26 |
|--------|-----|
| 最小化ボタン | .39 |
| 最大化ボタン | .39 |

# (ス)

| 数字/カーソルキー入力機能   | 88 |
|-----------------|----|
| スクリーンセーバーパスワード  | 86 |
| スクロールバー         | 39 |
| [スタート] ボタン      | 36 |
| スタンバイ機能         | 23 |
| ステータスバー         | 38 |
| スマートメディア        | 11 |
| スリープアイコン(休止状態)… | 25 |
| スリープアイコン(スタンバイ状 | 態) |
|                 | 24 |

# (ソ)

| ソフトウェア  | <br>1 | 4 |
|---------|-------|---|
| /////// |       |   |

# (夕)

| タイトルバー  |        |
|---------|--------|
| タスクバー   |        |
| タッチパッド  | 13, 32 |
| ダブルクリック |        |

## (ツ)

| ッ_ | - ועו | ť— | <br> | <br> |  |
|----|-------|----|------|------|--|
| -  |       | •  | <br> | <br> |  |

## (テ)

| ディスプレイを閉じる | 29     |
|------------|--------|
| デスクトップ     |        |
| 電源アイコン     |        |
| 電源スイッチ     | 19, 28 |
| 電源に関する表示   | 18     |
| 電源を入れる     |        |
| 電源を切る      | 21     |
|            |        |

# (ト)

| 特殊機能キー      | 87 |
|-------------|----|
| 閉じるボタン      | 39 |
| ドラッグアンドドロップ | 35 |

## (ナ)

| ナビパネル | <br>18 |
|-------|--------|
| ナビパネル | <br>18 |

## (二)

| 日本語入力システム  | 61   |
|------------|------|
| 入力装置       | 12   |
| 入力に関する制御キー | . 85 |

# (ハ)

| ハードウェア    | 8  |
|-----------|----|
| パネルスイッチ機能 | 29 |
| 半角/全角     | 61 |
| 半/全キー     | 56 |

## (ヒ)

| 左ボタン          | 13, 32 |
|---------------|--------|
| 表示装置          | 11     |
| ひらがなを漢字に変換する… | 66     |
| ひらがなを入力する     | 64     |

## (フ)

| ファイル         | 40 |
|--------------|----|
| ファイルの名前を変更する | 46 |
| ファイルをコピーする   | 47 |
| ファイルを削除する    | 49 |
| ファイルを作る      | 43 |
| ファンクションキー    | 56 |
| フォルダ         | 40 |
| フォルダの名前を変更する | 46 |
| フォルダをコピーする   | 47 |
| フォルダを削除する    | 49 |
| フォルダを作る      | 41 |
| フラッシュメモリカード  | 11 |
| フロッピーディスク    | 9  |
| 文書を保存する      | 79 |
|              |    |

## (へ)

| 変換キー       | 57 |
|------------|----|
| 変換の区切りを変える | 73 |

## (マ)

| マイ コンピュータ | 36 |
|-----------|----|
| マイ ドキュメント | 36 |
| マウス       | 12 |
| マウスポインタ   | 33 |

## (ミ)

| 右クリック |     | 34 |
|-------|-----|----|
| 右ボタン  | 13, | 32 |

## (ム)

| 無変換キー |  | 56 |
|-------|--|----|
|-------|--|----|

## (メ)

| メニューバー | .43 |
|--------|-----|
| メモ帳    | .59 |
| メモリ    | 8   |

## (モ)

| 文字キー        | 58 |
|-------------|----|
| 文字を削除する     | 72 |
| 文字を入力する     | 60 |
| 元のサイズに戻すボタン | 39 |

## (ヤ)

| 矢印キー |  |
|------|--|

# (∃)

| 読み方がわからない文字を入力す | 3  |
|-----------------|----|
|                 | 74 |

# (□)

| ローマ字入力    | 62 |
|-----------|----|
| ローマ字入力一覧表 | 83 |